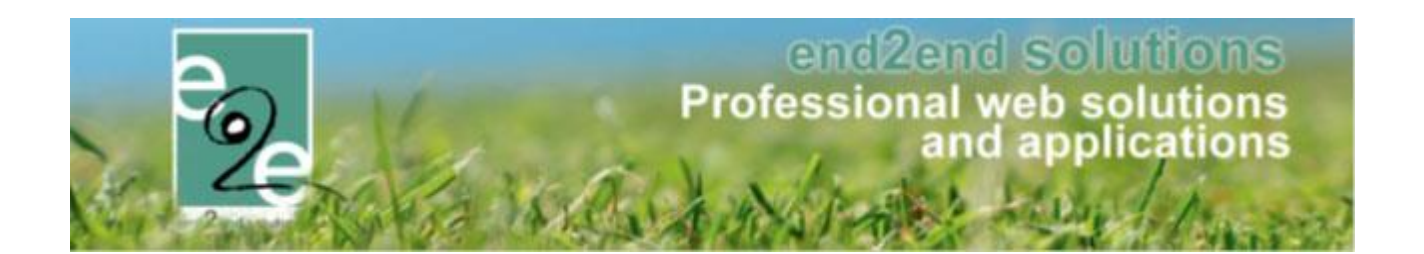

# Overzicht nieuwe functionaliteiten Levering Augustus 2019

Bruiloftstraat 127 - 9050 Gent – België ● Tel.: +32 (0)9 267 64 70 ● Fax: +32(0)9 267 64 80 E-mail: info@e2e.be ● Website: http://www.e2e.be

e2e N.V.

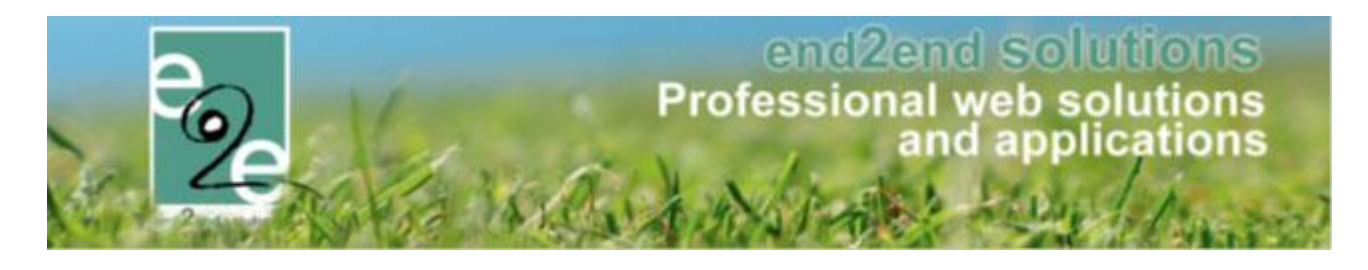

## 1 Inhoudsopgave

## Inhoudsopgave

| 1 | Inhou     | dsopgave                                                       | 2         |
|---|-----------|----------------------------------------------------------------|-----------|
| 2 | Introd    | luctie                                                         | 4         |
| 3 | Zalen     | en materialen                                                  | 4         |
|   | 3.1 Uitzo | onderingen ingeven beperkt                                     | 4         |
|   | 3.2 Uitzo | onderingen schoolvakanties toevoegen als weekschema            | 5         |
|   | 3.3 Opm   | erkingen bij een wijziging van reservatie wordt bijgehouden    | 6         |
|   | 3.4 Verw  | vijderde reservaties in de reservatielog                       | 6         |
|   | 3.5 Expo  | rt bestelliist                                                 | 7         |
|   | 3.6 Rege  | ls op extra velden                                             | 9         |
|   | 3.6.1     | Instellen van extra velden                                     | g         |
|   | 3.6.2     | Type extra veld                                                |           |
|   | 3.6.3     | Instellen van de regels                                        | 12        |
|   | 3.7 Alge  | meen                                                           | 15        |
| 4 | Inschr    | iivingen                                                       | 16        |
|   | 4.1 Opti  | malisatie registratie aanwezigheden                            |           |
|   | 4.2 Uitbe | ereiding inschrijving - aanwezigheid                           |           |
|   | 4.3 Vast  | e priis voor opvang                                            | 17        |
|   |           | le on extra's                                                  | 10        |
|   | 4.4 Nege  | Configuratio                                                   | <b>10</b> |
|   | 4.4.1     | Lostellen van extra velden                                     | 10<br>10  |
|   | 4.4.2     | Instellen van de extra (extra=kost)                            |           |
|   | 4.4.4     | Instellen van de regels                                        |           |
|   | 4.4.5     | Regel op de extra velden                                       | 22        |
|   | 4.4.6     | Regels op de extra's                                           | 24        |
|   | 4.4.7     | Consulteren van de bestelde extra's                            | 27        |
|   | 4.5 Edite | eren in bulk van activiteiten                                  | 28        |
|   | 4.6 Regis | streren in bulk van aanwezigheden en wachtlijstitems           | 33        |
|   | 4.6.1     | Bevestigen van aanwezigen                                      | 34        |
|   | 4.6.2     | Bevestigen van wachtlijst                                      | 37        |
|   | 4.6.3     | Bevestigen in bulk van wachtlijst vanuit een activiteit        | 40        |
|   | 4.6.4     | Bevestigen in bulk van aanwezigheidslijst vanuit de activiteit | 42        |
|   | 4.6.5     | In geval van derde betaler                                     | 42        |
|   | 4.7 Toev  | oegen van extra's aan de vergoedingen voor monitoren           | 43        |
|   | 4.7.1     | Configuratie extra's                                           | 43        |
|   | 4.7.2     | Toevoegen extra's aan monitoren                                | 45        |
|   | 4.7.3     | Berekenen van de vergoeding                                    | 52        |

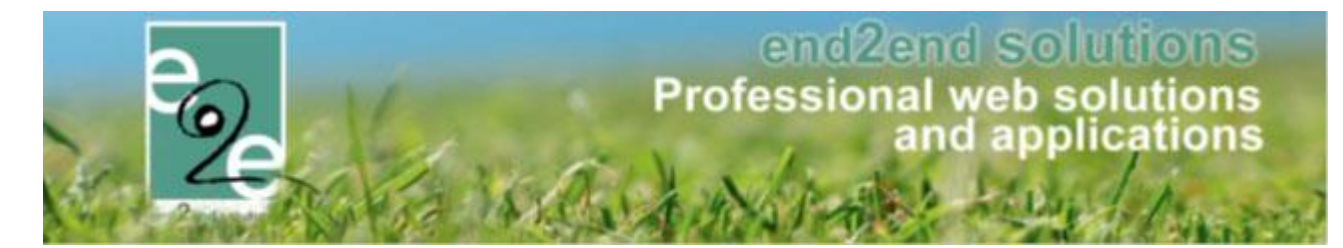

|   | 4.7.4      | Configuratie template                   | 53 |
|---|------------|-----------------------------------------|----|
|   | 4.8 Extra  | filter registratiedatum bij gezinsleden | 54 |
|   | 4.9 Groep  | eren factuur opvang en inschrijvingen   | 54 |
| 5 | Ticketir   | ng                                      | 57 |
|   | 5.1 Overzo | etten van tickets                       | 57 |
| 6 | Evenem     | nenten                                  | 58 |
|   | 6.1 Overzo | etten van evenementen                   | 58 |
| 7 | Toerisn    | ne                                      | 59 |
|   | 7.1 Gidsst | atus "groepsgids"                       | 59 |
| 8 | Nawoo      | rd                                      | 59 |

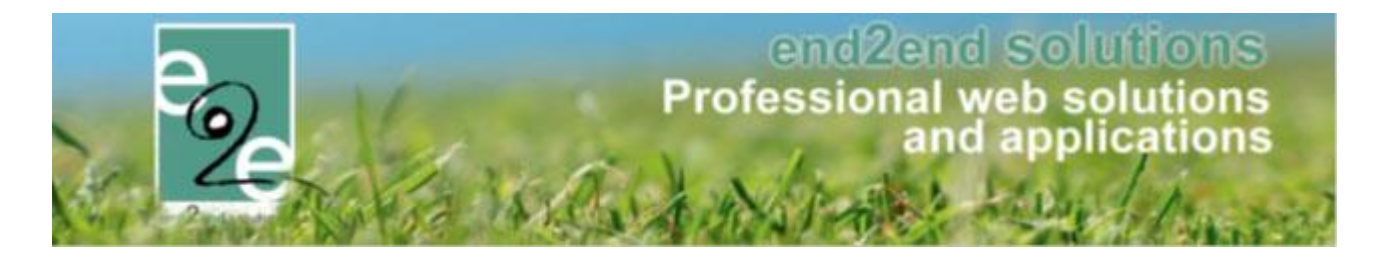

## 2 Introductie

Aanpassingen en nieuwe functionaliteiten naar aanleiding van de laatste levering.

## 3 Zalen en materialen

### 3.1 Uitzonderingen ingeven beperkt

uitzonderingen bij Openingsuren complex/facilitator en op algemene kalender: indien een uitzondering wordt ingegeven met een periode waarin 7 of meer opeenvolgende dagen zijn, zal dit niet meer gaan. Hiervoor dient uitzonderlijk weekschema te worden gemaakt.

| OPENINGSUREN                                  |                                                                                  |
|-----------------------------------------------|----------------------------------------------------------------------------------|
| Aaneensluitende uitzonderingen van een week o | f langer zijn niet toegestaan, gebruik hiervoor een aangepast weekschema.        |
| Kalender Weekschema Uitzonderingen            |                                                                                  |
| Titel 🚯                                       | Zomervakantie                                                                    |
| Toevoegen 🚯                                   | ○ één datum                                                                      |
| Periode 🕦                                     | 01-07-2019 m tot en met: 31-08-2019 m                                            |
| Frequentie 🚺                                  | ullet dagelijks $igtarrow$ wekelijks $igtarrow$ maandelijks $igtarrow$ jaarlijks |
|                                               | elke 1 dag                                                                       |
| Uitsluiten van 🕕                              | Schoolvakanties Feestdagen                                                       |
| Туре 🚯                                        | Gesloten V                                                                       |
| van 🕦                                         | 00:00 🔯 Volledige dag                                                            |
| tot 🕦                                         | 00:00                                                                            |
| Overschrijven 🚯                               |                                                                                  |
| OPSLAAN ANNULEREN                             |                                                                                  |

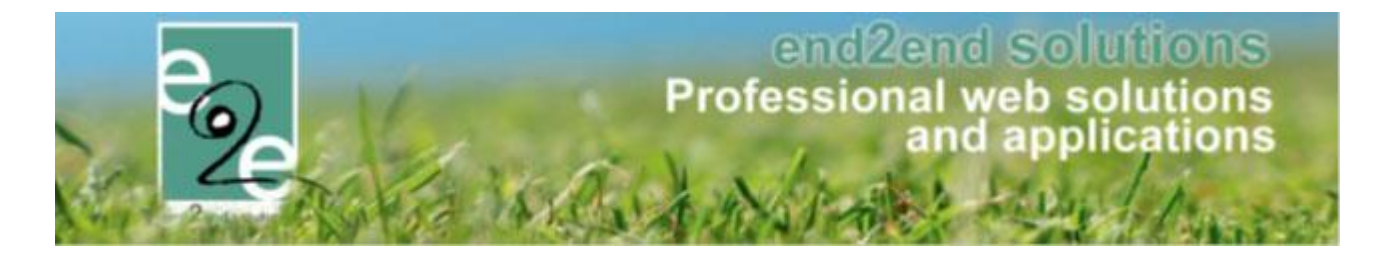

## 3.2 Uitzonderingen schoolvakanties toevoegen als weekschema.

Uitzondering schoolvakanties toevoegen wordt niet meer als losse dagen gedaan, maar worden toegevoegd als custom weekschema's.

|   | inder Week   | Schema Orzondennych                           |                                         |
|---|--------------|-----------------------------------------------|-----------------------------------------|
|   |              |                                               | Huidige                                 |
| ~ | Periode: Alg | jemeen (Complex)                              | 2                                       |
|   | maandag      | 08:00 - 20:00 🗙                               |                                         |
|   | dinsdag      | 08:00 - 20:00 🗙                               |                                         |
|   | woensdag     | 08:00 - 20:00 🗙                               |                                         |
|   | donderdag    | 08:00 - 20:00 🗙                               |                                         |
|   | vrijdag      | 08:00 - 22:00 🗙                               |                                         |
|   | zaterdag     | 09:00 - 23:00 🗙                               |                                         |
|   | zondag       | 11:00 - 13:00 🗙                               |                                         |
| > | Periode: 01/ | /07/2019- 31/08/2019 (Complex) Zomervakantie  | 2                                       |
| > | Periode: 28/ | /10/2019- 03/11/2019 (Complex) Herfstvakantie |                                         |
| > | Periode: 23/ | /12/2019- 05/01/2020 (Complex) Kerstvakantie  | 2 ( ) ( ) ( ) ( ) ( ) ( ) ( ) ( ) ( ) ( |

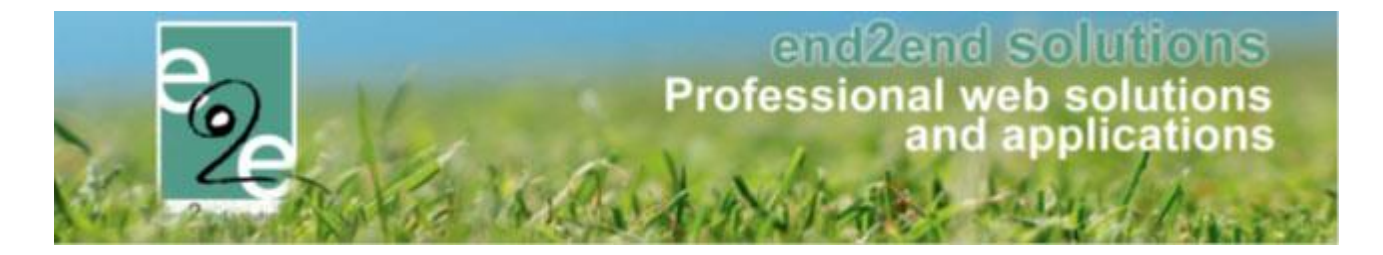

### 3.3 Opmerkingen bij een wijziging van reservatie wordt bijgehouden

De opmerking van de klant bij wijziging wordt nu toegevoegd aan de omschrijving van de reservatie. Voordien ging deze informatie verloren. Deze opmerking kan ook in de Mail template 'Aanvraag tot wijziging' toegevoegd worden met de tag {request description}.

| Status 🕦                   | Gereserveerd                                                                                                    |
|----------------------------|----------------------------------------------------------------------------------------------------|
| Complex 🕦                  | CC brouwerij e2e                                                                                                    |
| Faciliteit 🕕               | Polyvalente zaal                                                                                                    |
| Periode 🚺                  | 19-09-2019 III tot en met 20-09-2019 III                                                                                                    |
| Dagdeel 🕦                  | •                                                                                                    |
| Startuur (op begindatum) 🕦 | 10:00 🔯 Open van: 09:00                                                                                                    |
| Einduur (op einddatum) 🕕   | 18:00 (C) Open tot: 23:00                                                                                                    |
|                            | interne opmerking door beheerder<br>Wijziging 29/04/2019:<br>opmerking online gebruiker - na goedgekeurde reservatie - opmerking bij wijziging<br>Ik wil de sleutel of badge de dag voordien komen ophalen, kan dit?<br>Wijziging 29/04/2019:<br>tweede opmerking online<br>gebruiker - na goedkeuring van de eerste wijziging |

## 3.4 Verwijderde reservaties in de reservatielog

Reservaties welke verwijderd worden kan u nu ook terugvinden in de reservatie log

#### Beheer reservaties > zaalbeheer > log > reservatielog

| 2     | Home Pla           | anning Aanvragen I                         | Reservaties           | Log Facturatie Config Help                                                    | ZAALBEHEER MATERIAALBEHEER KLANTEN                          |
|-------|--------------------|--------------------------------------------|-----------------------|-------------------------------------------------------------------------------|-------------------------------------------------------------|
| U ber | it hier: Zaalbeh   | ieer > Log > Reservatie Lo                 | g                     | Reservatie Log<br>Algemene Log                                                |                                                             |
|       |                    | Enkel ee                                   | erste 100 🚯           | Mail Log                                                                      |                                                             |
|       |                    | Reserva                                    | atiegroep 🚯           |                                                                               |                                                             |
|       |                    | Reserv                                     | vatie Van 🚯           | Startdatum 🗰 tot en met: Einddatum 🏢                                          |                                                             |
|       |                    | 1                                          | Actie Van 🚯           | Startdatum 🔳 tot en met: Einddatum 🗐                                          |                                                             |
|       | ZOEKEN             | ANNULEREN                                  |                       |                                                                               |                                                             |
|       | Datum              | Reservatie datum                           | Faciliteit            | Actie                                                                         | Omschrijving                                                |
| 0     | 29/7/2019<br>13:55 | 201906-002                                 | Theater e2e           | (beheerder) SuperUser Account<br>Facturatierecord verwijderd<br>(automatisch) |                                                             |
| 0     | 29/7/2019<br>13:55 | di 04/06/2019<br>10:45 - 15:00             | Theater e2e<br>Keuken | (beheerder) SuperUser Account<br>Reservatie verwijderd                        | Keuken Subtotaal € 0,00 - Totaal € 26,50 - Geen vaste prijs |
| 0     | 29/7/2019<br>13:55 | za 14/09/2019<br>09:00 - 10:00             | Theater e2e<br>Keuken | (beheerder) SuperUser Account<br>Reservatie verwijderd                        | Keuken Subtotaal € 0,00 - Totaal € 26,50 - Geen vaste prijs |
| 9     | 29/7/2019<br>13:55 | di 03/09/2019 09:00<br>do 05/09/2019 10:00 | Theater e2e<br>Keuken | (beheerder) SuperUser Account<br>Reservatie verwijderd                        | Keuken Subtotaal € 0,00 - Totaal € 26,50 - Geen vaste prijs |

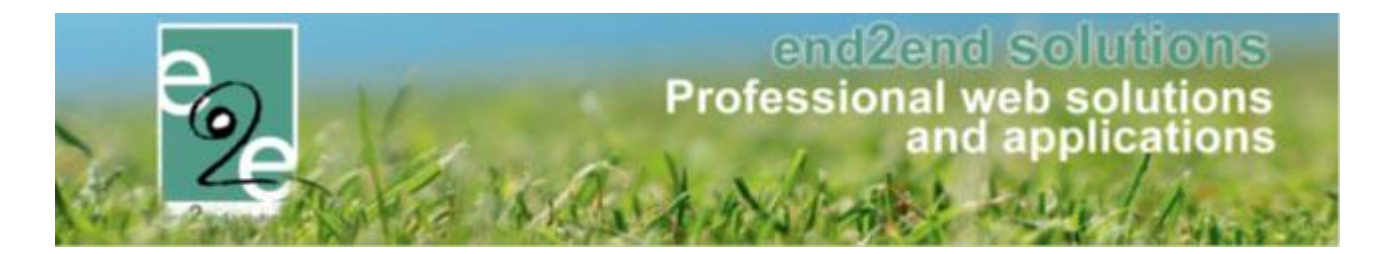

#### 3.5 Export bestellijst

Materiaalbeheer > Er is een selectiecriteria op de export template toegevoegd die een extra filter aanbiedt. Deze feature is enkel beschikbaar voor klanten die gebruik maken van de bestellijsten.

De selectiecriteria kan ingesteld worden op de export templates. Deze worden geconfigureerd onder de Config > Algemene instellingen onder de tabblad Export templates.

| e Hor       | ne Planning      | Aanvragen        | Reservaties   | Log      | Stockbehee                  | Facturatie          | Config   | Help   |           | ZAALBEHEER  | MATERIAAL |
|-------------|------------------|------------------|---------------|----------|-----------------------------|---------------------|----------|--------|-----------|-------------|-----------|
| U bent hier | : Zaalbeheer > C | onfig > Instelli | ngen > Algeme | ne inste | llingen                     |                     |          |        |           |             |           |
| Algemee     | n Deelsites      | Landen           | Planning      | Maile    | Documenter                  | Rapport Te          | mplater  | Output | Templater | Evnort Temr | later Ad  |
| Extra vel   | den              | Landen           | Flaming       | Walls    | Documenter                  | Каррон те           | inplates | output | remplates |             |           |
|             |                  |                  |               |          |                             |                     |          |        |           |             |           |
| Alge        | meen Facilite    | eiten Velde      | an            |          |                             |                     |          |        |           |             |           |
|             |                  | R                | eference 📵    | Brussel  | se_JH                       |                     |          |        |           |             |           |
|             |                  |                  | Naam 📵        | Brussel  | se jeugdhuizen              |                     |          |        |           |             |           |
|             |                  | Selecti          | e criteria    | Enkel n  | net bestellijsten           |                     | •        |        |           |             |           |
|             |                  | 100              | velden 🕦      | Alles    |                             |                     |          |        |           |             |           |
|             |                  |                  |               | Enkel    | met bestellijst<br>maatum 🖂 | n<br>Jontactpersoon | tereroon |        |           |             |           |
|             |                  |                  |               | Ein      | ddatum 🗌                    | Contactpersoon      | gsm      |        |           |             |           |
|             |                  |                  |               | Cor      | mplex 🗌                     | Contactpersoon      | email    |        |           |             |           |
|             |                  |                  |               | Fac      | iliteit 🗌                   | Categorie           |          |        |           |             |           |
|             |                  |                  |               | Aan      | tal 🗌                       | Prijstype           |          |        |           |             |           |
|             |                  |                  |               |          | ptie                        | Prijs               |          |        |           |             |           |
|             |                  |                  |               | 🗹 Klai   | nt 🗆                        | Opmerking           |          |        |           |             |           |
|             |                  |                  |               | Kla      | nt telefoon                 |                     |          |        |           |             |           |
|             |                  |                  |               |          |                             |                     |          |        |           |             |           |
|             | OPSLAAN          | DUPLICERE        | IN ANNULE     | REN      |                             |                     |          |        |           |             |           |
|             |                  |                  |               |          |                             |                     |          |        |           |             |           |
|             |                  |                  |               |          |                             |                     |          |        |           |             |           |
|             | Naam             |                  |               |          |                             |                     |          |        |           |             |           |
| <b>Z</b> X  | TestComplex - A  | lles             |               |          |                             |                     |          |        |           |             |           |
|             | TestComplex - E  | en               |               |          |                             |                     |          |        |           |             |           |
| <b>Z</b> X  | Alles            |                  |               |          |                             |                     |          |        |           |             |           |

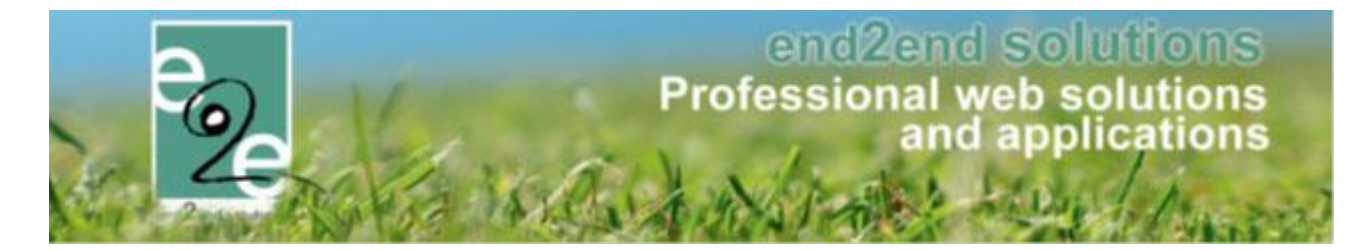

Indien de selectiecriteria 'Enkel met bestellijsten' geselecteerd is en er geen bestellijst toegevoegd wordt aan de template zal de template niet opgeslagen kunnen worden.

| De geselecteerde criteria was 'Enkel met bestellijsten', maar er werd geen bestellijst toegevoegd. |                                                                                              |             |   |  |  |  |  |
|----------------------------------------------------------------------------------------------------|----------------------------------------------------------------------------------------------|-------------|---|--|--|--|--|
| Algemeen Faciliteiten Velden                                                                       |                                                                                              |             |   |  |  |  |  |
| Complex 🚯                                                                                          | Brusselse jeugdhuizen                                                                        | <b>▼ ◎</b>  |   |  |  |  |  |
| Velden                                                                                             | IBAN Rekeningnr.<br>artikellijst<br>uploadfield<br>uploadfield2<br>aankomstuur<br>keuzelijst | zaal3veld   |   |  |  |  |  |
| Bestellijsten                                                                                      | Drank                                                                                        | +<br>-<br>- | 4 |  |  |  |  |
| OPSLAAN ANNULEREN                                                                                  |                                                                                              |             |   |  |  |  |  |

Eens de template opgeslagen is kan je die gebruiken om uw export aan te maken.

| U bent hier: Za<br>Algemeen | albeheer > Co |                  | - ·      | LUG   | Stockbeheer | Facturatie              | Config  | Help       | ZA      | ALBEHEER    | MATERIAALBEHEEI   |
|-----------------------------|---------------|------------------|----------|-------|-------------|-------------------------|---------|------------|---------|-------------|-------------------|
| Algemeen                    |               | ntig > Instellir | Rappor   | rten  | •           |                         |         |            |         |             |                   |
|                             | Deelsites     | Landen           | Planning | Mails | Documenten  | Rap <sub>r</sub> et Ter | nplates | Output Ten | nplates | Export Temp | lates Adrescontro |
| 🖉 🗙 Tes<br>🖹 🗶 Alle         | tComplex - Ee | en               |          |       |             |                         |         |            |         |             |                   |
| 🖉 🗙 Mat                     | eriaal        |                  |          |       |             |                         |         |            |         |             |                   |
| 🖉 🗶 Kop                     | pel           |                  |          |       |             |                         |         |            |         |             |                   |
| TERUG                       | TE TOEVOEG    | EN               |          |       |             |                         |         |            |         |             |                   |

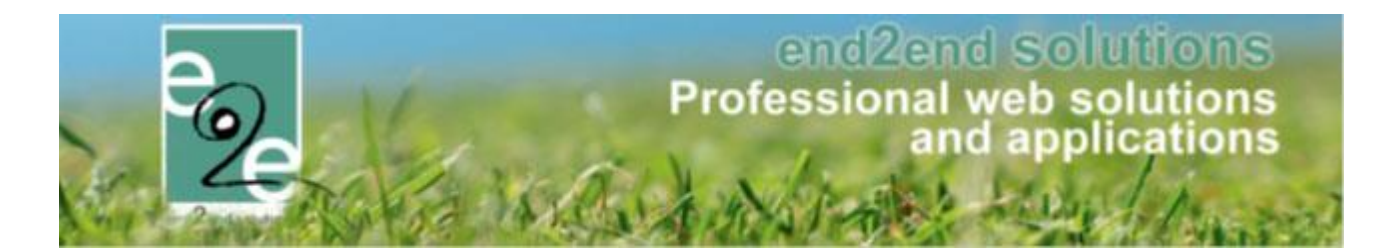

#### 3.6 Regels op extra velden

Regels zijn toegevoegd bij extra velden. Ter herinnering, extra velden worden gebruikt om extra informatie op te vragen i.v.m. de reservatie, zonder dat hieraan kosten verbonden zijn.

Een regel kan een extra veld van type ja/nee, keuzelijst of meerkeuzelijst zijn, om een actie uit te voeren op één of meerdere velden. Voor het aanmaken van een regel zijn er extra velden nodig. Dit kan een extra veld van type ja/nee, keuzelijst of meerkeuzelijst zijn. Bij een regel (als) kunnen er één of meerdere acties uitgevoerd worden.

Regels worden aangemaakt binnen het complex. Regels worden ingesteld op basis van publieke en/of interne velden. Alvorens dus een regel te kunnen toevoegen, moeten er extra velden ingesteld staan. De conditie en actie moeten eerst gedefinieerd worden als een extra veld.

| Conditie | = enkel extra velden van het type keuzelijst / meerkeuzelijst / ja-nee veld |
|----------|-----------------------------------------------------------------------------|
| Actie    | = alle type extra velden                                                    |

#### 3.6.1 Instellen van extra velden

U kan via extra velden extra informatie, al dan niet verplicht, vragen aan jullie klanten. Extra velden zijn niet te verwarren met "extra's". Extra velden zijn puur informatief, extra's zijn kosten die aangerekend kunnen worden. Voorbeelden

Extra velden worden best ingesteld op het hoogste niveau (config> extra velden) en nadien geselecteerd bij de instellingen van het complex

#### Beheer reservaties > config > extra velden

| ZAALBEHEER                                           |                                |
|------------------------------------------------------|--------------------------------|
| e Home Planning Aanvragen Reservaties Log Facturatie | Config Help                    |
| U bent hier: Home                                    | Complex<br>Kalender<br>Extra's |
| 18 aanvragen                                         | Extra velden Wijzigingen       |
| moeten nog verwerkt worden.                          | Toegang en.                    |
| Details                                              | Diensten                       |
|                                                      | Prullenbak                     |
|                                                      | Instellingen                   |

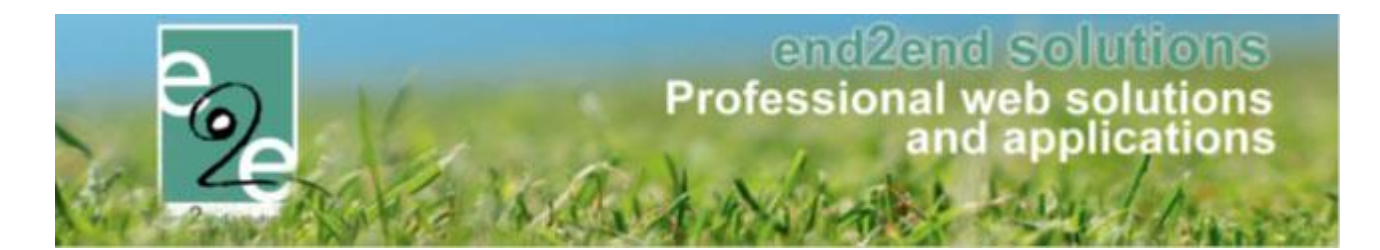

#### Veld toevoegen

#### U komt in onderstaand overzicht terecht

| Algemeen                     |                           |  |  |  |
|------------------------------|---------------------------|--|--|--|
| Type 🚯                       | Complex                   |  |  |  |
| Complex/Faciliteit           | CC brouwerii e2e          |  |  |  |
| Actief 🚯                     |                           |  |  |  |
| Publiek ()                   | 2                         |  |  |  |
| Toon op planning - intern 🚯  |                           |  |  |  |
| Toon op planning - publiek 📵 | D                         |  |  |  |
| Verplicht (1)                | Verplicht - Enkel front   |  |  |  |
| Referentie * 🚯               | Verwacht aantal bezoekers |  |  |  |
| Naam * 🚯                     | Verwacht aantal bezoekers |  |  |  |
| Туре 🚯                       | Meerkeuzelijst 👻          |  |  |  |
| ODTIES                       | ,                         |  |  |  |
| UP TIES                      |                           |  |  |  |
|                              |                           |  |  |  |
| OPSLAAN ANNULEREN            | lesign <> HTML Q Preview  |  |  |  |

| Actief                     | of dit extra veld actief mag staan of niet                                                                                                    |
|----------------------------|----------------------------------------------------------------------------------------------------|
| Publiek                    | of dit door de onlinegebruiker mag gezien en ingevuld worden of niet. Wanneer u deze<br>uitvinkt is dit extra veld enkel zichtbaar in de backoffice  |
| Toon op planning           | intern of ook publiek                                                                                                    |
| Verplicht                  | hier hebt u de keuze dit veld al dan niet verplicht te laten invullen of niet. Eventueel ook<br>enkel voor de front of enkel voor de backoffice      |
| Referentie en naam<br>Type | Referentie is voor intern gebruik – naam is de benaming die getoond wordt<br>Hier hebt u verschillende mogelijkheden waar we graag dieper op ingaan. |

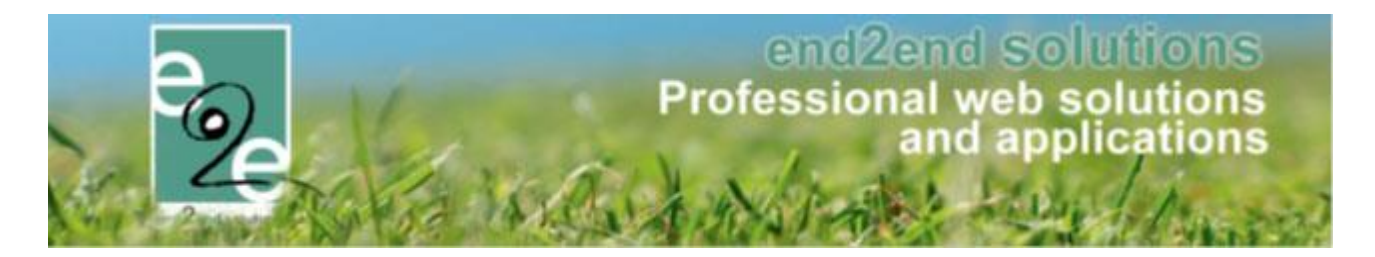

#### 3.6.2 Type extra veld

Tekstvelddit geeft een tekstveld van 1 regel weer, men kan hier eveneens een aantal validaties op<br/>toepassen om de inhoud van het veld te testen.

Tekst box dit is een veld met meerdere regels, zonder mogelijkheid tot validatie

Keuzelijsthier wordt de gebruiker gevraagd een selectie te maken van voor gedefinieerde velden. Zodra u<br/>keuzelijst selecteert, komt er een menu tevoorschijn waarin u de keuzetekst kan instellen. De<br/>gebruiker kan slechts één keuze maken

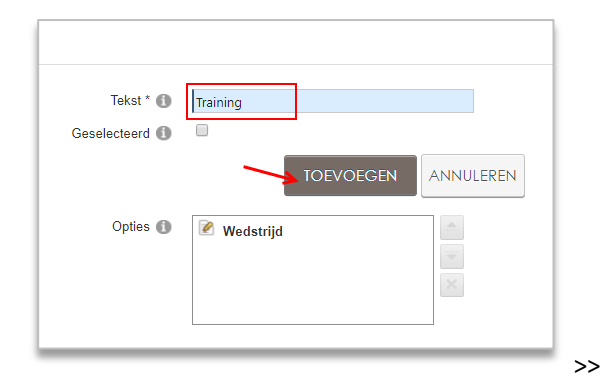

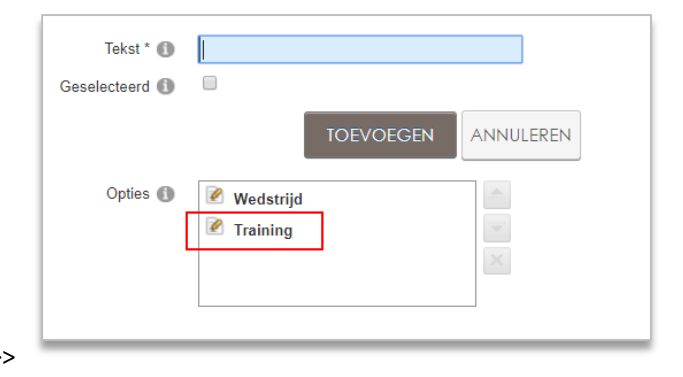

| Meerkeuzelijst    | is grotendeels gelijk aan de keuzelijst maar waar men meerdere opties tegelijk kan<br>selecteren                                                                                                    |
|-------------------|----------------------------------------------------------------------------------------------------|
| Omschrijvingsveld | dit is wanneer u zelf als beheerder reeds tekst en een eventuele link wil meedelen aan<br>uw gebruikers tijdens de reservaties. Dit wordt onder andere gebruikt voor bv-                                                                                                    |
|                   | aandachtspunten. "Bij deze faciliteit behoort keukenmateriaal. De volledige lijst kan u                                                                                                    |
|                   | hier downloaden. Bij aanvang en einde van uw evenement wordt hiervan een inventaris opgemaakt".                                                                                                    |
|                   | Toon label ; wanneer aangevinkt gaat de informatie ingegeven bij "naam" zichtbaar zijn,<br>wanner niet aangevinkt niet                                                                                                    |
| Tijdsveld         | het formaat van het veld is automatisch timing met een time Picker                                                                                                    |
| Artikellijst      | hier kan men een lijst aanmaken van artikelen die met kan bij reserveren met opgave<br>van een maximumaantal (wanneer 0 ingevuld wordt = geen maximum). Zo krijgt men de<br>mogelijkheid bij reservatie om een artikel te selecteren en een aantal voor deze selectie<br>mee te geven (aan deze artikelen hangt geen prijs. Wanneer u artikelen wil toevoegen<br>die aangerekend moeten worden kan dit via "extra's") |
| Datumveld         | werkt hetzelfde als het tijdsveld maar met het formaat van datum en met kalender<br>Picker                                                                                                    |
| Alg voorwaarden   | Is idem als het omschrijvingsveld, maar met een extra tic-box om te accepteren                                                                                                    |
| IBAN reknr        | het formaat moet een geldig Iban nummer formaat zijn – er wordt echter niet gecheckt<br>of het een effectief bestaand nummer is                                                                                                    |

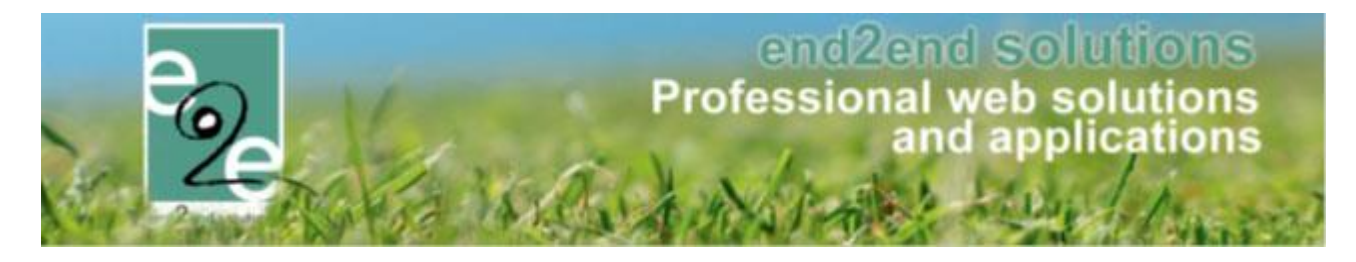

| Upload | dit zorgt ervoor dat de gebruiker zelf documenten kan uploaden bij zijn reservatie (vb. |
|--------|-----------------------------------------------------------------------------------------|
|        | gewenst zaalplan)                                                                       |
| Ja/nee | type keuzelijst met vooringesteld ja of nee                                             |

Verder kan u ook afhankelijk van het type veld instellen of de waarde moet gevalideerd worden (correct formaat mailadres, website..)

#### Even ter herinnering

| Conditie | > kan enkel extra velden van het type keuzelijst / meerkeuzelijst / ja-nee veld |
|----------|---------------------------------------------------------------------------------|
| Actie    | > kunnen velden zijn van om het even welk type                                  |

#### 3.6.3 Instellen van de regels

Regels worden aangemaakt binnen het complex. Regels worden ingesteld op basis van publieke en/of interne velden. Alvorens dus een regel te kunnen toevoegen, moeten er extra velden ingesteld staan (zie voorheen in de handleiding)

beheer reservaties > config > complex > selecteer complex > Tabblad Velden > Tabblad Regels

| ZAALBEHE         | EER > COMPL          | .EX            |                 |            |             |         |                 |            |         |              |               |
|------------------|----------------------|----------------|-----------------|------------|-------------|---------|-----------------|------------|---------|--------------|---------------|
| Home             | Planning Aanv        | ragen Reserv   | vaties Log Fact | uratie Cor | nfig Help   |         |                 | ZAALBE     | HEER    | TERIAALBEHEE | R KLANTEN     |
| U bent hier: Zaa | lbeheer > Config > ( | Complexen > Pa | rochiecentrum   |            |             |         |                 |            |         |              |               |
| Algemeen         | Instellingen         | Toegang        | Openingsuren    | Velden     | Categorieën | Extra's | Faciliteittypes | Tijdframes | Prijzen | Subsidies    | Uitsluitingen |
| Publieke         | velden Interne v     | velden Rege    | els             |            |             |         |                 |            |         |              |               |
|                  |                      |                | Veld            |            | Conc        | litie   |                 |            | Actie   |              |               |
| Geen r           | ijen om weer te geve | en.            |                 |            |             |         |                 |            |         |              |               |
| ТОВ              |                      | DLGORDE AA     | ANPASSEN        |            |             |         |                 |            |         |              |               |

Een regel bestaat uit een Conditie van één of meerdere acties.

- **Conditie**: bevat het veld (keuze-, meerkeuzelijst of ja/nee veld) en de optie die wel of niet aangevinkt moet zijn om de actie uit te voeren.
- Actie: bevat het veld en de actie die erop uitgevoerd zal worden

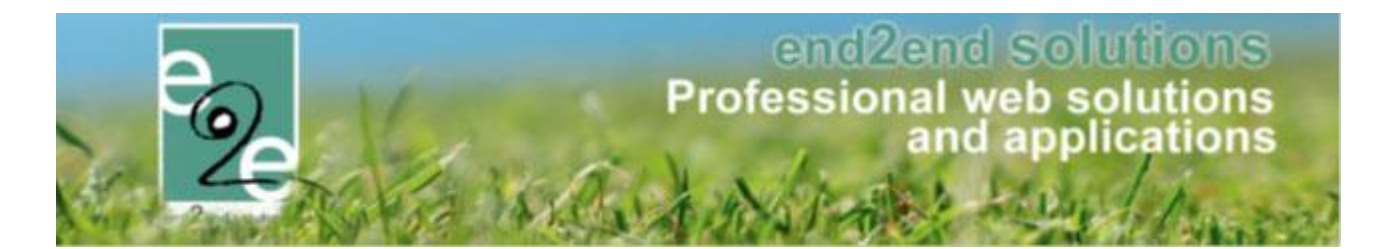

#### Voorbeeld

Er vindt een activiteit plaats waar x aantal mensen verwacht worden. Indien het verwachte aantal personen >100 is, dient er geen actie te worden ondernomen. Indien men 100+ personen verwacht, dient er extra bewaking voorzien te worden.

In de applicatie ziet dit er als volgt uit:

- Extra velden gedefinieerd in de applicatie
  - "Verwacht aantal bezoekers" van het type keuzelijst met als mogelijke keuze
    - > 100 personen
    - < 100 personen</p>
  - "Extra bewaking voorzien" als tekstveld
- Regel aan te maken
  - $\circ$  Conditie
    - Als "verwacht aantal bezoekers" is "> 100 personen"
  - Actie
     Dan "extra bewaking" is "zichtbaar"
- beheer reservaties > config > complex > selecteer complex > Tabblad Velden > Tabblad Regels > toevoegen

| Algemeen      | Instellingen       | Toegang    | Openingsuren | Velden | Categorieën |
|---------------|--------------------|------------|--------------|--------|-------------|
| Publieke v    | elden Interne v    | elden Rege | els          |        |             |
|               |                    |            | Veld         |        | Conc        |
| Geen rije     | en om weer te geve | n.         |              |        |             |
| 7 <b>0</b> EV |                    | DLGORDE AA | ANPASSEN     |        |             |

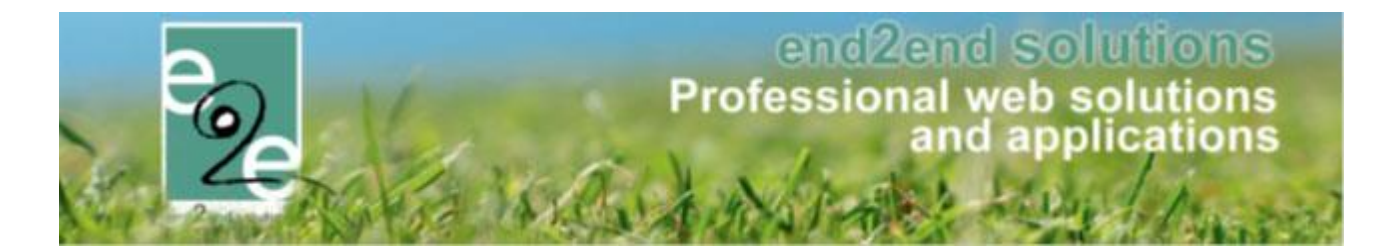

U kan nu de conditie gaan instellen

- Als ""Verwacht aantal bezoekers" is "> 100 personen"
  - actie toevoegen

| Algemeen   | Instellingen       | Toegang     | Openingsu | uren    | Velden       | Categorieën    | Extra's | Faciliteittypes |
|------------|--------------------|-------------|-----------|---------|--------------|----------------|---------|-----------------|
| Publieke v | elden Interne      | velden Rege | els       |         |              |                |         |                 |
|            |                    |             | Actief 🚺  |         |              |                |         |                 |
| CON        | NDITIE             |             |           |         |              |                |         |                 |
|            |                    |             | Als       | Verwach | t aantal bez | oekers         | •       |                 |
|            |                    |             |           | is      | -            | > 100 personen |         | •               |
| ACT        | IES                |             |           |         |              |                |         |                 |
|            |                    |             |           | Veld    | 1            |                |         | Actie           |
| Gee        | n rijen om weer te | geven.      |           |         |              |                |         |                 |
|            | OPSLAAN            | ACTIE TOEVO |           | TERUG   |              |                |         |                 |

#### Het toevoegen van w actie

Dan "extra bewaking voorzien" is "zichtbaar"

actie opslaan

| Publieke velden Interne velden Regels   |                                                |
|-----------------------------------------|------------------------------------------------|
| Actief 🚺                                |                                                |
| CONDITIE                                |                                                |
| Als                                     | Verwacht aantal bezoekers   is  > 100 personen |
| Dan<br>Actie<br>ACTIE OPSLAAN ANNULEREN | Extra bewaking voorzien                        |
| Goop rijep om weer te deven             | Veld Actie                                     |
|                                         |                                                |

! Nu is de actie opgeslagen bij deze regel en ziet u ook in de het overzicht, de regel zelf is echter nog niet opgeslagen

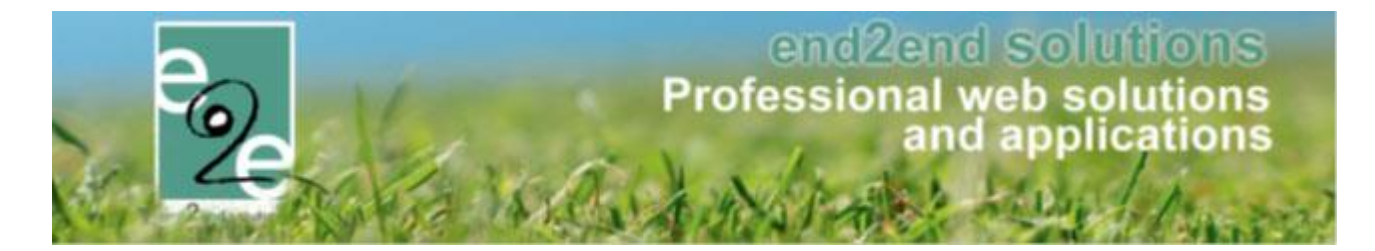

Om nu ook de regel op te slaan, klik op opslaan onder de actie!

Druk op opslaan onder de actie

| Publieke velden Interne velden Regels              |              |
|----------------------------------------------------|--------------|
| Actief 🕕 🗹                                         |              |
| CONDITIE                                           |              |
| Als Verwacht aantal bezoekers<br>is > 100 personen | •            |
| ACTIES                                             |              |
| Veld                                               | Actie        |
| 🚖 🗶 Extra bewaking voorzien                        | is Zichtbaar |
| OPSLAAN ACTIE TOEVOEGEN TERUG                      |              |

Zodra er nu een aanvraag online geplaatst wordt waarbij de klant aangeeft dat ze meer dan 100 bezoekers verwachten zal ook het scherm verschijnen dat er extra bewaking moet voorzien worden.

# 3.7 Algemeen

- Verbeterde performantie bij het exporteren van reservaties
- Extra veld bij de export van klanten, in de Excel wordt nu ook aangegeven of deze klant geblokkeerde reservaties heeft

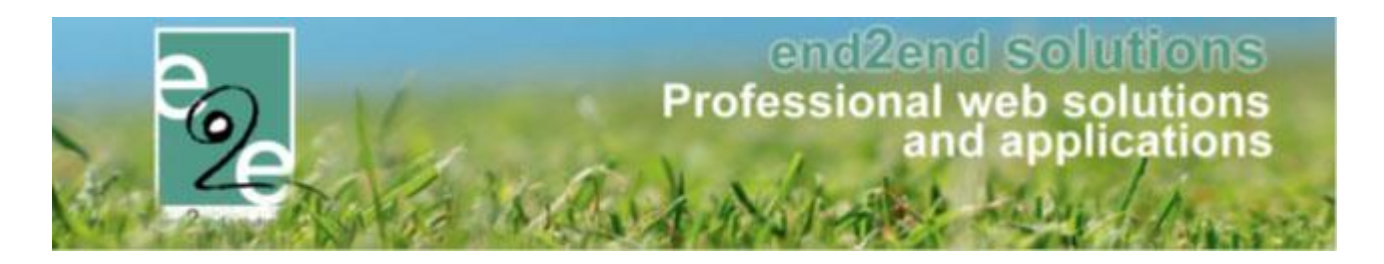

## 4 Inschrijvingen

## 4.1 Optimalisatie registratie aanwezigheden

Het registreren van aanwezigheden vanuit een activiteit, wordt nu doorverwezen naar de algemene scanning pagina (hernoemt naar 'registreren aanwezigheden'). Hier kan men nu enkel voor de geselecteerde activiteit aanwezigheden registreren. (komt uit CRS\_BulkAttendance branch)

Vanuit het overzicht kan men gemakkelijk terug naar de detail van activiteit gaan.

| Iome > Activiteiten > Details   |                                                             |
|---------------------------------|-------------------------------------------------------------|
| A FORMULE VAN VEERLE TEST: M    | IA 08/07/2019: 10:00 - 16:00                                |
| Algemeen Prijzen Inschrijv      | ingen Overige Gerelateerd Extra Velden Extra's UIT databank |
| Vrije plaatsen: 200/200         |                                                             |
| Inschrijvingen (0) Op wachtlijs | t (0) Aanwezigheidslijst (0) Groepen Afwezigheidslijst (0)  |
| GEAVANCEERD ZOEKEN              |                                                             |
|                                 | Gezinslid 🚯 Selecteer een gezinslid 🔻                       |
| ZOEKEN RESET                    | AANWEZIGHEDEN INGEVEN REGISTREREN IN BULK                   |
| Naam                            | Voornaam Aankomst Vertrek                                   |
| Geen rijen om weer te geven.    |                                                             |
| Exporteer: Aanwezigheidslijst   | Aanwezigheidslijst - Aanwezigheid                           |
|                                 |                                                             |

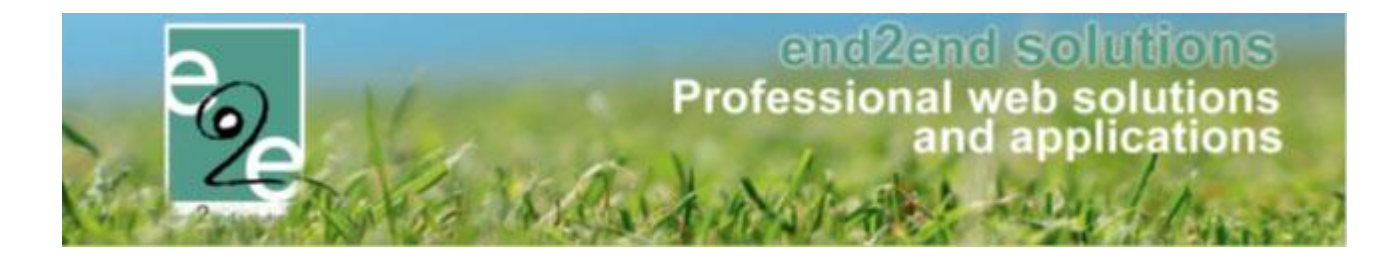

| INSCHRIJ     | VINGEN              |                |            |               |       |              |              |      |   |                |     |          |
|--------------|---------------------|----------------|------------|---------------|-------|--------------|--------------|------|---|----------------|-----|----------|
| Home         | Inschrijvingen      | Activiteiten   | UITPAS     | Lijsten       | Log   | Facturatie   | Configuratie | Help |   | INSCHRIJVINGEN | ВКО | PERSONEN |
| Home > Insch | irijvingen > Regist | reren aanwezig | heden      |               |       |              |              |      |   |                |     |          |
| REGISTRERE   | EN AANWEZIGH        | EDEN           |            |               |       |              |              |      |   |                |     |          |
|              |                     |                |            |               |       |              |              |      |   |                |     |          |
|              |                     |                | Ac         | tiviteitsdatu | m 🚯   | 08/07/2019   |              |      | Ē | II.            |     |          |
|              |                     |                |            | Tijdst        | tip 🚯 | 08:43        |              |      | Ċ | 2              |     |          |
|              |                     |                |            | Mod           | us 🚯  | Aankomst     |              |      | • |                |     |          |
|              |                     |                |            | Gezins        | id 🚯  | Selecteer ee | n gezinslid  |      | • |                |     |          |
|              |                     |                |            | Barco         | de 🚯  |              |              |      |   |                |     |          |
|              |                     | TERUG NA       | AR ACTIVIT | EIT           |       |              |              |      |   |                |     |          |

### 4.2 Uitbereiding inschrijving - aanwezigheid

- In de header van de tabbladen binnen inschrijvingen van een activiteit het aantal vermelden voor aan- en afwezigheden
- Vanuit overzicht inschrijvingen de export uitbreiden met 2 kolommen die aangeven wanneer gezinslid is aangekomen en vertrokken indien er gebruik gemaakt wordt van de aanwezigheden
- 2 nieuwe tags toegevoegd voor de aankomst en vertrek bij een aanwezigheid te kunnen weergeven in de template voor aanwezigheden (registration\_presentIN en registration\_presentOUT)

#### 4.3 Vaste prijs voor opvang

Voor de opvangmodule is het nu mogelijk om een vaste prijs op te geven voor voor/na opvang. Zo wordt er steeds een vaste prijs aangerekend indien er gebruik gemaakt wordt van de opvang ongeacht de duur van de opvang. Eveneens voor de boetes is dit instelbaar. De vaste prijs wordt toegepast op de voor- en of na-opvang.

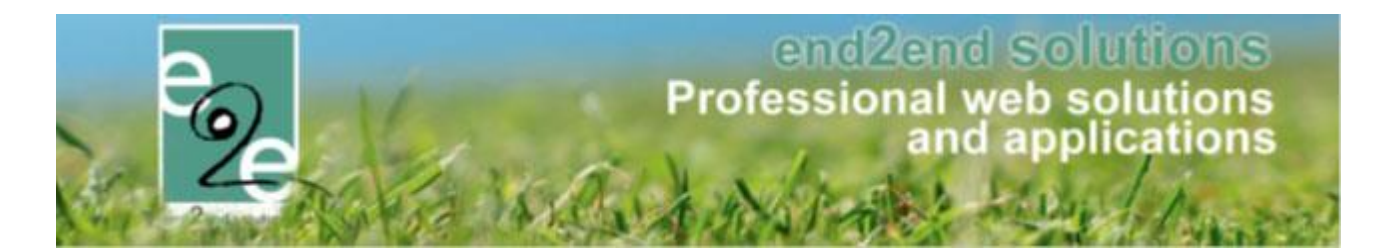

#### 4.4 Regels op extra's

Een regel op een extra is een conditie op een extra veld van type keuzelijst, meerkeuzelijst of ja/nee veld om de een extra automatisch toe te voegen.

#### 4.4.1 Configuratie

In het voorbeeld hieronder willen we het volgende doen;

Bij de inschrijving voor een sportkamp biedt de organisatie aan om een lunch te voorzien. Dit is een betalende lunch en is geen verplichting, deelnemers mogen ook eigen lunch voorzien. Indien een deelnemer lunch wil laten voorzien heeft hij/zij nog keuze tussen een verschillende soorten lunch (standaard, vegetarisch, vegan, glutenvrij of lactosevrij). De prijs voor een standaardlunch is verschillend aan de prijs voor de andere lunches.

Wat is er hiervoor nodig in onze applicatie:

Nodige extra velden (informatief)

- extra velden bij type activiteit op het tabblad inschrijving, niet verplicht
  - Lunchpakket te voorzien door de organisatie? (extra veld type "ja/nee")
  - Type lunchpakket (extra veld type "meerkeuzelijst")
- Regel
  - Als lunchpakket te voorzien door de organisatie = ja (conditie)
     > dan "type lunchpakket" zichtbaar maken (actie)

Nodige extra's velden (hangt een kost aan)

- Extra's bij type activiteit
  - Standaard lunchpakket met prijs x
  - Vegetarisch lunchpakket met prijs x
  - Vegan lunchpakket met prijs x
  - Glutenvrij lunchpakket met prijs x
  - Lactosevrij lunchpakket met prijs x

Als type lunch = geen voorkeur

Als type lunch = vegetarisch

Als type lunch = lactosevrij

Als type lunch = glutenvrij

Als type lunch = vegan

Regels

#### Conditie

0

0

0

0

0

#### Acties

- > standaard lunchpakket met prijs x inlezen
- > vegetarisch lunchpakket met prijs x inlezen
- > vegan lunchpakket met prijs x inlezen
- > lactosevrij lunchpakket met prijs x inlezen
- > glutenvrij lunchpakket met prijs x inlezen

Hieronder overlopen we stap per stap hoe we deze verschillende zaken instellen

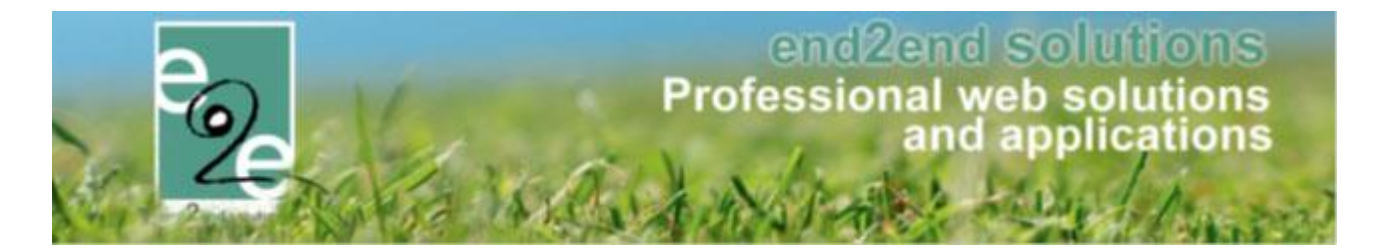

#### 4.4.2 Instellen van extra velden

Vooraleer je kan starten met het aanmaken van een regel moet je extra velden aanmaken die dan te gebruiken zijn bij de inschrijving. Deze extra velden kunnen aangemaakt worden bij:

- Configuratie > 'Type activiteit > Extra Velden > Op Inschrijving' gedaan worden of
- 'Activiteit > Extra Velden > Op Inschrijving'

|             | vertalingen         | Prijzen        | Pasjes                  | Extra Velden                    | Extra's       | UII databank |                           |                 |        |
|-------------|---------------------|----------------|-------------------------|---------------------------------|---------------|--------------|---------------------------|-----------------|--------|
| Op activite | it Op inschrij      | ving Va        | in familie/gez          | insleden                        |               |              |                           |                 |        |
| Er kunnen   | extra velden wordel | n gedefinieero | l voor een ins          | chrijving.                      |               |              |                           |                 |        |
| Deze velde  | n worden gebruikt o | om extra infor | matie te vrag           | en bij de inschrijvin           | g.            |              |                           |                 |        |
| Extra Ve    | Regels              |                |                         |                                 |               |              |                           |                 |        |
| ALGEN       | IENE VELDEN         |                |                         |                                 |               |              |                           |                 |        |
| ALGLIV      |                     |                |                         |                                 |               |              |                           |                 |        |
|             | Referentie          |                | Naam                    |                                 |               |              | Туре                      |                 |        |
|             | CMdocument          |                | CM docume               | ent                             |               |              | Omschrijvingsveld         |                 | online |
|             |                     |                |                         |                                 |               |              |                           |                 |        |
| OPSI        | LAAN                |                |                         |                                 |               |              |                           |                 |        |
|             |                     |                |                         |                                 |               |              |                           |                 |        |
|             | -IEKEV/ELDENIC      | IN TABE        |                         |                                 |               |              |                           |                 |        |
| SPECI       |                     |                | Manan                   |                                 |               |              | Туре                      |                 |        |
| SPECI       | Referentie          |                | Naam                    |                                 |               |              |                           | (vernlicht)     | online |
| SPECIF      | Referentie          | ororganisatie  | Lunchpakk               | et te voorzien door             | r organisatie |              | Ja/Nee veld               | (               |        |
| SPECIF      | Referentie          | oororganisatie | Lunchpakk<br>Type lunch | ket te voorzien door<br>Ipakket | r organisatie |              | Ja/Nee veld<br>Keuzelijst | (***            | online |
| SPECIF      | Referentie          | oororganisatie | Lunchpakk<br>Type lunch | ket te voorzien door<br>Ipakket | r organisatie |              | Ja/Nee veld<br>Keuzelijst | (10) protection | online |

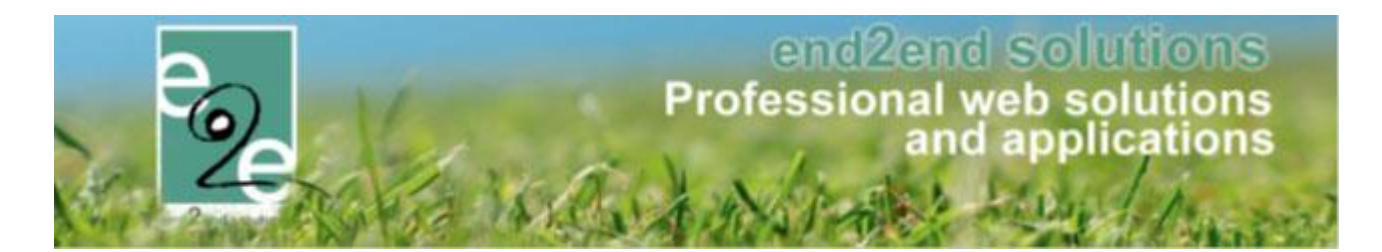

Het type veld dat gekozen moet worden om te gebruiken binnen regels zijn

ja/nee veld

Keuzelijst die standaard al de items ja en nee bevat

| Referentie * 🚺 | Lunchpakketdoororganisatie |   |
|----------------|----------------------------|---|
| Туре 🚯         | Ja/Nee veld 🔻              | ] |

keuzelijst / meerkeuzelijst

Keuzelijst, hierbij kan de klant één keuze maken uit de lijst. Bij een meerkeuze verschillende keuzes

| xtra Velden | Regels               | a mannato to magon og de moun   | 9                          |          |  |
|-------------|----------------------|---------------------------------|----------------------------|----------|--|
| Algemeen    | Vertalingen          |                                 |                            |          |  |
|             |                      | Туре 🕦                          | Activiteittype             |          |  |
|             |                      | Details 🕦                       | Sportkampen                |          |  |
|             |                      | Actief 👔                        | I.                         |          |  |
|             |                      | Online 🚯                        | V                          |          |  |
|             |                      | Verplicht 📵                     | Verplicht 👻                |          |  |
|             |                      | Referentie * 🕦                  | Lunchpakketdoororganisatie |          |  |
|             |                      | Type 🚯                          | Ja/Nee veld 🔻              |          |  |
| OPTIES      |                      |                                 |                            |          |  |
|             |                      | Opties 🕦                        |                            |          |  |
|             |                      |                                 | 2 Nee                      |          |  |
|             |                      |                                 | - 100                      | $\times$ |  |
|             |                      |                                 |                            |          |  |
| EXTRA IN    | ISTELLINGEN          |                                 |                            |          |  |
|             |                      | Niet tonen in export lijsten 🕦  |                            |          |  |
| Automatis   | sch waarden kopiërer | n naar andere inschrijvingen. 👔 | I.                         |          |  |
|             |                      |                                 |                            |          |  |

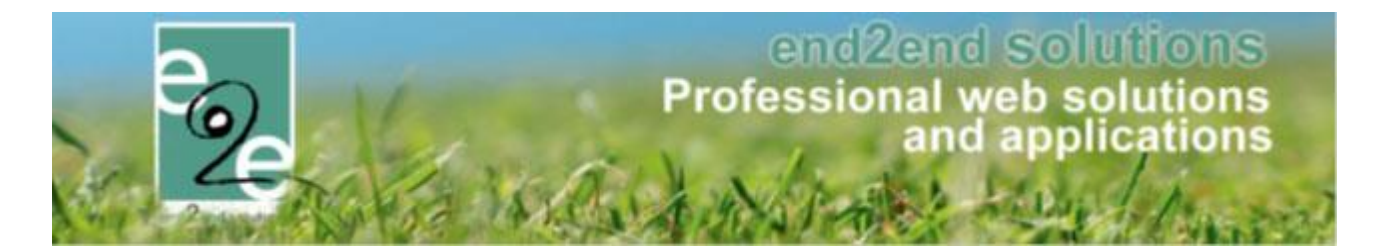

#### 4.4.3 Instellen van de extra (extra=kost)

De extra voeg je toe op het activiteitstype of de activiteit zelf onder de tabblad Extra's.

- Geef aan of de extra actief en/of online is
- Geef een referentie en een artikelnummer
- Naam op het tabblad vertalingen
- Prijs onder de tabblad Prijzen

|         |                       | rigzen    | Pasjes        | Extra Velde  | n Extra's         | UII databank |   |
|---------|-----------------------|-----------|---------------|--------------|-------------------|--------------|---|
| Extra's | Regels                |           |               |              |                   |              |   |
| Algemee | n Vertaling           | ien Prijz | en            |              |                   |              |   |
|         |                       |           |               | Туре 🚯       | Activiteittype    |              |   |
|         | Details 🕕 Sportkampen |           |               |              |                   |              |   |
|         | Actief 🕦 🕜            |           |               |              |                   |              |   |
|         | Online 🚯 🗹            |           |               |              |                   |              |   |
|         |                       |           | R             | eferentie 🚯  | Vegetarischlunch  | pakket       |   |
|         |                       |           |               | Artikelnr. 🚯 | Vegetarisch lunc  | npakket      |   |
|         |                       |           | Maximu        | ım aantal 🚯  | 0                 |              |   |
|         |                       |           | Om            | schrijving   | Vegetarisch lunch | npakket      |   |
|         |                       |           |               |              |                   |              | / |
| EXIRAI  | NSTELLINGEN           | 1         |               |              |                   |              |   |
|         |                       | A         | utomatisch to | evoegen 🚯    |                   |              |   |
|         |                       |           | Fiscaal a     | ftrekbaar 🚯  |                   |              |   |

Wanneer u alle extra's hebt toegevoegd verschijnen deze in het overzicht;

| Vertalingen                | Prijzen Pasjes                                                                                                    | Extra Velden Extra's UiT databank                                                                                                    |                                                                                                    |                                                                                                    |  |
|----------------------------|----------------------------------------------------------------------------------------------------|----------------------------------------------------------------------------------------------------|----------------------------------------------------------------------------------------------------|----------------------------------------------------------------------------------------------------|--|
| Regels                     |                                                                                                    |                                                                                                    |                                                                                                    |                                                                                                    |  |
|                            |                                                                                                    |                                                                                                    |                                                                                                    |                                                                                                    |  |
| Artikelnummer              | Referentie                                                                                                    | Naam                                                                                                    | Tarief BTV                                                                                                    | V                                                                                                    |  |
| Glutenvrij<br>lunchpakket  | Glutenvrijlunchpakket                                                                                                    | Glutenvrij lunchpakket                                                                                                    | € 8,00 09                                                                                                    | 6 online                                                                                                    |  |
| Lactosevrij<br>lunchpakket | Lactosevrijlunchpakket                                                                                                    | Lactosevrij lunchpakket € 8,00 0% 💽                                                                                                    |                                                                                                    |                                                                                                    |  |
| Standaard<br>lunchpakket   | Standaardlunchpakket                                                                                                    | Standaard lunchpakket € 5,00 0%                                                                                                    |                                                                                                    |                                                                                                    |  |
| Vegan<br>lunchpakket       | Veganlunchpakket                                                                                                    | Vegan lunchpakket € 8,00 0%                                                                                                    |                                                                                                    |                                                                                                    |  |
| Vegetarisch<br>lunchpakket | Vegetarischlunchpakket                                                                                                    | Vegetarisch lunchpakket                                                                                                    | € 8,00 09                                                                                                    | 6 online                                                                                                    |  |
|                            | Regels Artikelnummer Glutenvrij Unchpakket Lactosevrij Lunchpakket Standaard Unchpakket Vegan Unchpakket Vegatrisch lunchpakket | Regels       Artikelnummer     Referentie       Glutenvrij<br>lunchpakket     Glutenvrijlunchpakket       Łactosevrij<br>lunchpakket     Lactosevrijlunchpakket       Standaard<br>lunchpakket     Standaardlunchpakket       Vegan<br>lunchpakket     Veganlunchpakket       Vegatisch     Vegatarischlunchpakket       Vegetarisch     Vegetarischlunchpakket | Regels       Artikelnummer     Referentie     Naam       Glutenvrij<br>Iunchpakket     Glutenvrijlunchpakket     Glutenvrijlunchpakket       Lactosevrij<br>Iunchpakket     Lactosevrijlunchpakket     Lactosevrijlunchpakket       Standaard<br>Iunchpakket     Standaardlunchpakket     Standaard lunchpakket       Vegan<br>Iunchpakket     Veganlunchpakket     Veganlunchpakket       Vegatrisch<br>Iunchpakket     Vegetarischlunchpakket     Vegetarisch lunchpakket | Regels       Artikelnummer       Referentie       Naam       Tarief       BTV         Glutenvrij<br>Iunchpakket       Glutenvrij lunchpakket       Glutenvrij lunchpakket       € 8,00       09         Standaard<br>Iunchpakket       Lactosevrij lunchpakket       Lactosevrij lunchpakket       € 8,00       09         Standaard<br>Iunchpakket       Standaard lunchpakket       Standaard lunchpakket       € 5,00       09         Vegan<br>Iunchpakket       Vegan lunchpakket       Vegan lunchpakket       € 8,00       09         Vegan<br>Iunchpakket       Vegan lunchpakket       Vegan lunchpakket       € 8,00       09         Vegatrisch       Vegetarischlunchpakket       Vegetarischlunchpakket       € 8,00       09 |  |

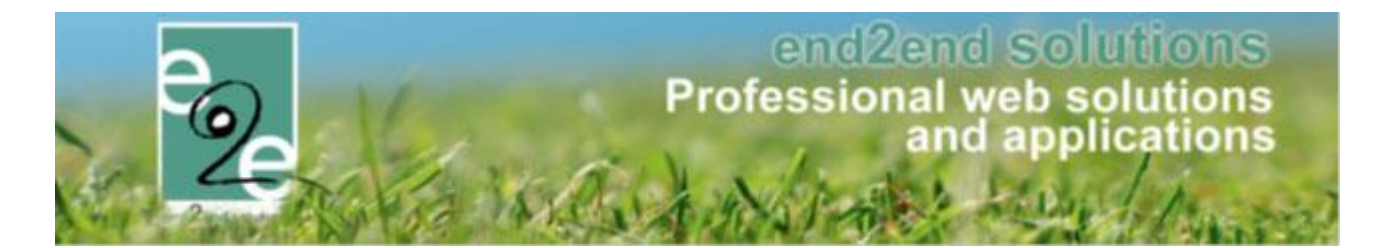

#### 4.4.4 Instellen van de regels

Vervolgens kunnen we de regels aanmaken > er komt een regel binnen de extra velden op inschrijving + verschillende regels op de extra's.

#### 4.4.5 Regel op de extra velden

Een regel bestaat uit een Conditie van één of meerdere acties.

- **Conditie**: bevat het veld (keuzelijst of meerkeuzelijst) en de optie(s) die wel of niet aangevinkt moet zijn om de actie uit te voeren.
- Actie: bevat de extra en het aantal keer dat deze toegevoegd moet worden aan de inschrijving
- Beheer inschrijvingen > inschrijvingen > configuratie > type activiteiten >> selecteer uw activeittype > extra velden >> tabblad "op inschrijving" > regels

| Home > Configuratie > Type activ                                                                                                    | iteiten > Detail: | s            |              |         |              |  |  |
|----------------------------------------------------------------------------------------------------|-------------------|--------------|--------------|---------|--------------|--|--|
| SPORTKAMPEN                                                                                                    |                   |              |              |         |              |  |  |
| Algemeen Vertalingen                                                                                                    | Prijzen           | Pasjes       | Extra Velden | Extra's | UiT databank |  |  |
| Op activiteit Op inschr                                                                                                    | ijving Va         | n familie/ge | zinsleden    |         |              |  |  |
| Er kunnen extra velden worden gedefinieerd voor een inschrijving.<br>Deze velden worden gebruikt om extra informatie te vragen bij de inschrijving.<br>Extra Velden Regels |                   |              |              |         |              |  |  |

#### De conditie is > als "lunchpakket te voorzien door de organisatie" is "ja"

Actie toevoegen

| Extra Velden Regels              |  |
|----------------------------------|--|
| Actief 🕦 🗹                       |  |
| CONDITIE                         |  |
| Als Lunchpakketdoororganisatie 💌 |  |
| Geselecteerd in lijst            |  |
| ACTIES                           |  |
| veld Actie                       |  |
| Geen rijen om weer te geven.     |  |
| OPSLAAN ACTIE TOEVOEGEN TERUG    |  |

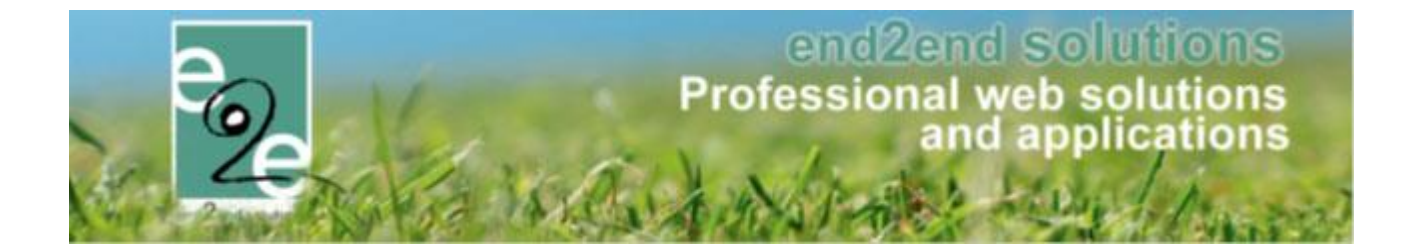

Wanneer u klikt op actie toevoegen verschijnt er een extra scherm waarbij u de actie kan definiëren:

- Dan "typelunch" is "zichtbaar"
- Actie opslaan

| Extra Velden Regels          | Actief 🚺                 | 8                               |
|------------------------------|--------------------------|---------------------------------|
| Gesel                        | Als<br>lecteerd in lijst | Lunchpakketdoororganisatie      |
| ACTIE OPSLAAN ANNULEREN      | Dan<br>Actie             | Typelunch 💌<br>is 💌 Zichtbaar 💌 |
| Geen rijen om weer te geven. |                          | veld Actie                      |

! Nu is de actie opgeslagen bij deze regel en ziet u ook in de het overzicht, de regel zelf is echter nog niet opgeslagen

Druk op opslaan onder de actie

| Extra Velden Regels    |                              | · · ·                      |
|------------------------|------------------------------|----------------------------|
|                        | Actief 🕦                     | 0                          |
| CONDITIE               |                              |                            |
|                        | Als<br>Geselecteerd in lijst | Lunchpakketdoororganisatie |
| ACTIES                 |                              |                            |
| veld                   |                              | Actie                      |
| 🖻 🚖 🗙 Type lunchpakket |                              | is Zichtbaar               |
| OPSLAAN ACTIE TOE      | TERUG                        |                            |

De activiteit overerft de regels die op zijn activiteit type aangemaakt werden, maar je kan ook regels specifiek binnen de activiteit maken.

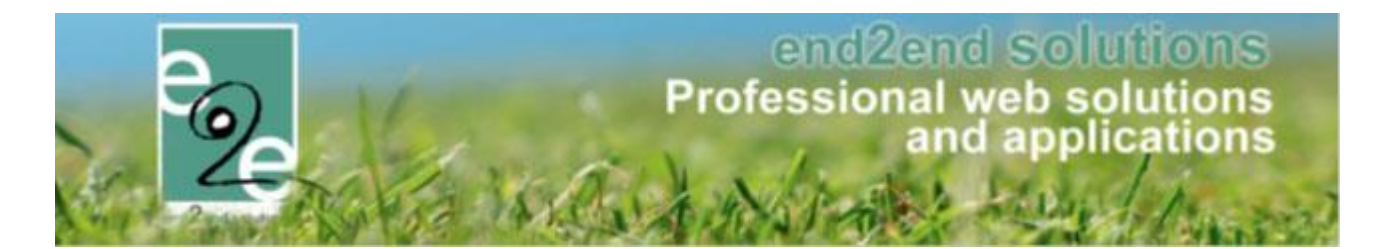

#### 4.4.6 Regels op de extra's

Een regel bestaat uit een Conditie van één of meerdere acties

- **Conditie**: bevat het veld (keuzelijst of meerkeuzelijst) en de optie(s) die wel of niet aangevinkt moet zijn om de actie uit te voeren.
- Actie: bevat de extra en het aantal keer dat deze toegevoegd moet worden aan de inschrijving
- Beheer inschrijvingen > inschrijvingen > configuratie > type activiteiten >> selecteer uw activeittype > tabblad "extra's" >> tabblad "regels

toevoegen

| Algemeen | Vertalingen       | Prijzen | Pasjes   | Extra Velden | Extra's | UiT databank |       |
|----------|-------------------|---------|----------|--------------|---------|--------------|-------|
| Extra's  | Regels            |         |          |              |         |              |       |
|          |                   |         |          |              |         |              |       |
|          |                   |         |          | veld         |         | Conditie     | Actie |
| Geen rij | en om weer te gev | ren.    |          |              |         |              |       |
| TOE      | VOEGEN            | OLGORDE | AANPASSE | И            |         |              |       |

Het scherm om de regel te definiëren verschijnt.

- De conditie is : als "typelunch" is "geen voorkeur"
  - actie toevoegen

| Algemeen Vertalingen Prijzen Pasjes Extra Ve | lden Extra's | UiT databank    |
|----------------------------------------------|--------------|-----------------|
| Extra's Regels                               |              |                 |
| Actief                                       | •            |                 |
| Als                                          | Typelunch    | •               |
| Geselecteerd in lijst                        | is 💌         | Geen voorkeur 🔻 |
| ACTIES                                       |              | ✓ Geen voorkeur |
|                                              |              | Vegetarisch     |
|                                              | veld         | Vegan Actie     |
| Geen rijen om weer te geven.                 |              | Glutenvrij      |
|                                              |              | Lactosevrij     |
| OPSLAAN ACTIE TOEVOEGEN TERUG                |              |                 |

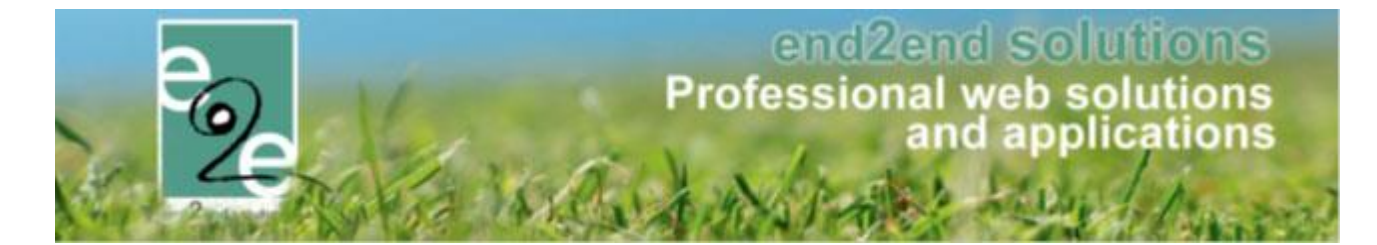

Het scherm om de actie toe te voegen aan deze conditie verschijnt. De actie is: aantal "1" extra "standaard lunchpakket"

| Algemeen | Vertalingen | Prijzen  | Pasjes      | Extra Velo | den   | Extra's      | UiT databank  |   |
|----------|-------------|----------|-------------|------------|-------|--------------|---------------|---|
| Extra's  | Regels      |          |             |            |       |              |               |   |
|          |             |          |             | Actief 🚯   | -     |              |               |   |
| CONDITIE | Ē           |          |             |            |       |              |               |   |
|          |             |          |             | Als        | Туре  | unch         |               | • |
|          |             |          | Geselecteer | d in lijst | is    | •            | Geen voorkeur | • |
| ACTIES   |             |          |             |            |       |              |               |   |
|          |             |          |             | Aantal     |       | 1            |               |   |
|          |             |          |             | Extra      | Stand | laard lunchp | akket         | • |
| ACTIE    | OPSLAAN     | ANNULERE | N           |            |       |              |               |   |

! Nu is de actie opgeslagen bij deze regel en ziet u ook in de het overzicht, de regel zelf is echter nog niet opgeslagen

Druk op opslaan onder de actie

| Extra's Regels                |              |
|-------------------------------|--------------|
| Actief 🚯                      |              |
| CONDITIE                      |              |
| Als                           | Typelunch 👻  |
| Geselecteerd in lijst         | is           |
| ACTIES                        |              |
| veld                          | Actie        |
| 📝 🚖 🗙 Standaard lunchpakket   | 1* toevoegen |
| OPSLAAN ACTIE TOEVOEGEN TERUG |              |

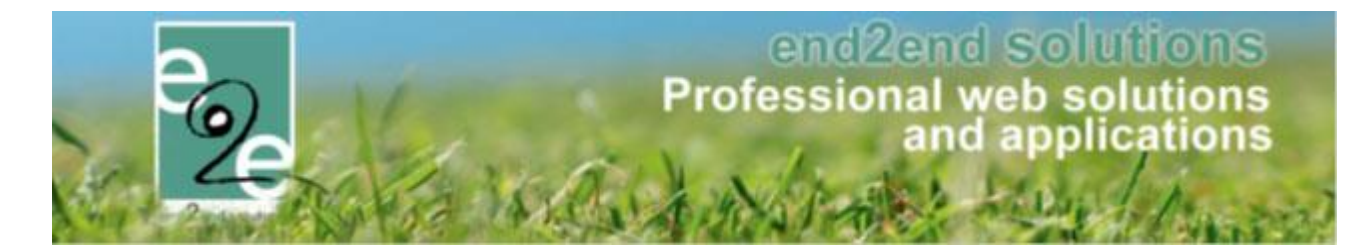

Uw regel (conditie + actie) is nu opgeslagen. Doe dit op gelijkaardige wijze voor uw andere regels;

- Regels
  - Conditie

#### Acties

- Als type lunch = geen voorkeur
- Als type lunch = vegetarisch
- Als type lunch = vegan
- Als type lunch = lactosevrij
- Als type lunch = glutenvrij
- > standaard lunchpakket met prijs x inlezen
- > vegetarisch lunchpakket met prijs x inlezen
- > vegan lunchpakket met prijs x inlezen
- > lactosevrij lunchpakket met prijs x inlezen
- > glutenvrij lunchpakket met prijs x inlezen

| emeen  | Vertalingen     | Prijzen   | Pasjes   | Extra Velden    | Extra's | UiT databank                         |
|--------|-----------------|-----------|----------|-----------------|---------|--------------------------------------|
| xtra's | Regels          |           |          |                 |         |                                      |
|        | veld            |           |          | Conditie        |         | Actie                                |
| 2 🚖    | X Type lunchpak | ket       |          | is Geen voorkei | ur      | Standaard lunchpakket 1* toevoegen   |
| 2 🚖    | X Type lunchpak | ket       |          | is Vegetarisch  |         | Vegetarisch lunchpakket 1* toevoegen |
| 2 🚖    | X Type lunchpak | ket       |          | is Lactosevrij  |         | Lactosevrij lunchpakket 1* toevoegen |
| 1 🚖    | X Type lunchpak | ket       |          | is Geen voorkei | ır      | Standaard lunchpakket 1* toevoegen   |
| 2 🚖    | X Type lunchpak | ket       |          | is Glutenvrij   |         | Glutenvrij lunchpakket 1* toevoegen  |
| 1      | X Type lunchpak | ket       |          | is Vegan        |         | Vegan lunchpakket 1* toevoegen       |
| TOE    | VOEGEN          | OLGORDE A | ANPASSEN |                 |         |                                      |

Al uw regels op de extra's zijn nu ingesteld.

Wanneer een onlinegebruiker nu een inschrijving ingeeft krijgt hij de keuze of hij al dan niet een lunchpakket wil laten voorzien door de organisatie, zodra de klant hiervoor opteert krijgt hij vervolgens de keuze van welk type lunchpakket.

Wanneer het een inschrijving betreft op een activiteit met een informatieve agenda, zal de gebruiker het aantal moeten ingeven volgens het aantal deelnemende dagen.

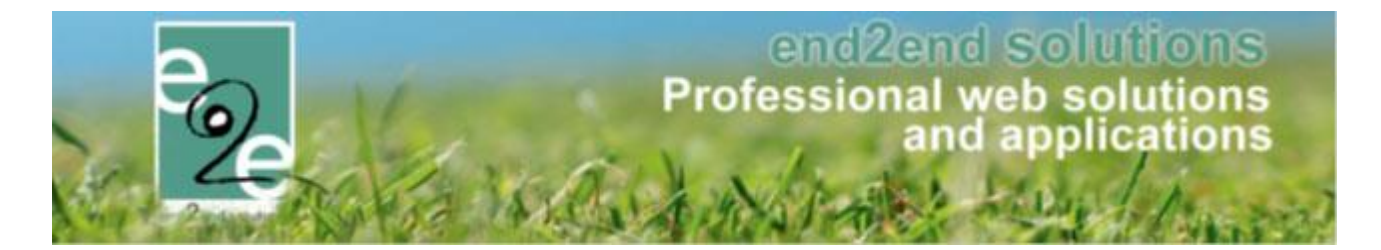

#### 4.4.7 Consulteren van de bestelde extra's

Het consulteren van welke deelnemers een lunchpakket wil voorzien en welk type, kan u dit op de activiteit, via het tabblad inschrijvingen, "exporteer aanwezigheidslijsten"

| Algemeen                       | Prijzen                                                                                   | Agenda                       | Inschrijvir    | ngen Ove         | rige        | Gerelateero | Extr       | a Velden | Extra |
|--------------------------------|-------------------------------------------------------------------------------------------|------------------------------|----------------|------------------|-------------|-------------|------------|----------|-------|
| Vrije plaats                   | en: 21/25                                                                                 |                              |                |                  |             |             |            |          |       |
| Inschrijving                   | Inschrijvingen (4) Op wachtlijst (0) Aanwezigheidslijst (1) Groepen Afwezigheidslijst (0) |                              |                |                  |             |             |            |          |       |
|                                | Gezinslid 🚯 Selecteer een gezinslid 🔻                                                     |                              |                |                  |             |             | •          |          |       |
|                                |                                                                                           |                              |                | Status 👔         | Inges       | hreven      | •          |          |       |
|                                |                                                                                           |                              | Aar            | nwezigheid 🚯     | Alles       |             | •          |          |       |
|                                |                                                                                           |                              | В              | etaalstatus 👩    | Alles       |             |            |          |       |
|                                |                                                                                           |                              | Foto's nemen   | toenelaten @     |             |             |            |          |       |
|                                |                                                                                           | _                            | i oto s nemen  |                  | Alles       |             |            |          |       |
|                                |                                                                                           | F 01                         | o's publiceren | toegelaten 🕕     | Alles       |             | •          |          |       |
| ZOEKE                          | N                                                                                         | ESET                         | IEUWE INSCH    |                  |             |             |            |          |       |
| # In                           | schrijvingsda                                                                             | tum Sta                      | tus            | Tijdstip         |             | Gezinslid   |            | School   |       |
| 🖻 1 m                          | a 08/04/2019                                                                              | 13:25 Ing                    | eschreven      | Volledige dag    |             | Wielfaert E | milie      | Andere   |       |
| 🖉 2 m                          | a 08/04/2019                                                                              | ) 13:25 Ing                  | eschreven      | Volledige dag    |             | Wielfaert E | lise       |          |       |
| 📝 3 m                          | a 08/04/2019                                                                              | ) 13:36 Ing                  | eschreven      | Volledige dag    |             | Kevin Juni  | or Lievens |          |       |
| 🖉 4 di                         | 18/06/2019                                                                                | 11:58 Ing                    | eschreven      | Volledige dag    |             | Verrijssen  | Fien       |          |       |
| 4 inschrijvin<br>Er zijn op di | gen waarvan<br>t moment 3 ii                                                              | 0 online.<br>nschrijvingen a | aan de gang di | ie nog niet beve | stigd zijn. |             |            |          |       |

Wanneer de extra's niet verschijnen in de export is de tag niet voorzien in de template. Gelieve contact op te nemen met e2e om dit in te stellen. <u>www.e2e.be/support</u>

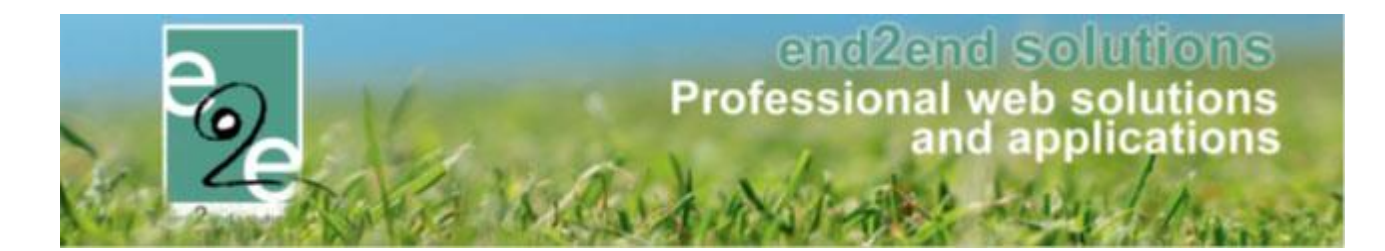

### 4.5 Editeren in bulk van activiteiten

Activiteiten die via een formule zijn aangemaakt, of degene die gerelateerd zijn aan elkaar, kan men in 1 keer allemaal aanpassen.

Vanuit de detail van een activiteit is het nu mogelijk om aanpassingen aan een reeks activiteiten te doen. Vanaf het moment dat er inschrijvingen voor een geselecteerde activiteit zijn, zal men enkel nog maar de vertalingen en algemene instellingen kunnen aanpassen.

> Selecteer uw activiteit en ga naar het detail

Men gaat eerst de activiteit aanpassen zoals nodig en opslaan. Ga vervolgens via het tabblad 'Gerelateerd' de gewenste activiteiten gaan selecteren.

| Home          | > Activite                  | iten > Details                              |                        |                   |                  |                   |              |                    |                     |                 |                |                 |               |
|---------------|-----------------------------|---------------------------------------------|------------------------|-------------------|------------------|-------------------|--------------|--------------------|---------------------|-----------------|----------------|-----------------|---------------|
| NOEN          | SDAGEN                      | N JULI EN AUG 2                             | 019: WO 03/07          | //2019: 09:00 -   | 16:00            |                   |              |                    |                     |                 |                |                 |               |
| Alge          | meen                        | Prijzen In                                  | schrijvingen           | Overige           | Gerelateerd      | Extra Velden      | Extra's      | UiT databank       |                     |                 |                |                 |               |
| Seleo<br>om a | teer hierd<br>lle instellir | onder de activiteite<br>ngen nog te wijzige | n waarvoor bepa<br>an. | aalde instellinge | n aangepast moet | en worden naar de | waarde van d | e huidige activite | it. Indien activite | eiten reeds ins | chrijvingen be | evatten, is het | niet mogelijk |
|               |                             | Datum                                       |                        | Naam              |                  | Locatie           |              | Leeftijdso         | ategorie            | Max. Deeln.     | Ingeschr.      | Wachtl.         |               |
| 4             | 2 🚖                         | wo 10/07/2019<br>09:00 - 16:00              |                        | Woensdagen J      | uli en Aug 2019  | Sporthal Gentbr   | ugge         | 3-99               |                     | 10              | 0              | 0               | online        |
|               | 2 🚖                         | wo 17/07/2019<br>09:00 - 16:00              |                        | Woensdagen J      | uli en Aug 2019  | Sporthal Gentbr   | ugge         | 3-99               |                     | 10              | 0              | 0               | online        |
|               | 2 🚖                         | wo 24/07/2019<br>09:00 - 16:00              |                        | Woensdagen J      | uli en Aug 2019  | Sporthal Gentbr   | ugge         | 3-99               |                     | 10              | 0              | 0               | online        |
|               | 2 🚖                         | wo 31/07/2019<br>09:00 - 16:00              |                        | Woensdagen J      | uli en Aug 2019  | Sporthal Gentbr   | ugge         | 3-99               |                     | 10              | 0              | 0               | online        |
|               | 2 🚖                         | wo 07/08/2019<br>09:00 - 16:00              |                        | Woensdagen J      | uli en Aug 2019  | Sporthal Gentbr   | ugge         | 3-99               |                     | 10              | 0              | 0               | online        |
|               | 2 🚖                         | wo 14/08/2019<br>09:00 - 16:00              |                        | Woensdagen J      | uli en Aug 2019  | Sporthal Gentbr   | ugge         | 3-99               |                     | 10              | 0              | 0               | online        |
|               | 2 🚖                         | wo 21/08/2019<br>09:00 - 16:00              |                        | Woensdagen J      | uli en Aug 2019  | Sporthal Gentbr   | ugge         | 3-99               |                     | 10              | 0              | 0               | online        |
|               | 2 🚖                         | wo 28/08/2019<br>09:00 - 16:00              |                        | Woensdagen J      | uli en Aug 2019  | Sporthal Gentbr   | ugge         | 3-99               |                     | 10              | 0              | 0               | online        |
| то            | EVOEGEN                     |                                             | EN AANPASSEN           |                   | _                |                   |              |                    |                     |                 |                |                 |               |
|               |                             |                                             |                        |                   |                  |                   |              |                    |                     |                 |                |                 |               |

Nadat men de nodige activiteiten geselecteerd heeft, klikt men op 'instellingen aanpassen'. Nu krijgt men een pop-up waarin men de gewenste instellingen kan selecteren om vervolgens toe te passen op de geselecteerde activiteiten.

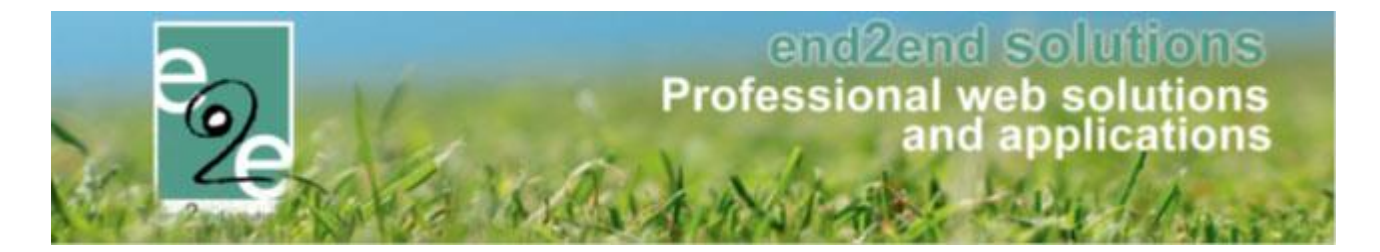

Indien er tussen deze geselecteerde activiteiten een activiteit staat waarvoor er al inschrijvingen zijn, zal enkel de tab algemeen en vertalingen beschikbaar zijn. In het andere geval krijgt men alle instellingen van de activiteit te zien en kan men selecteren welke instellingen men wenst over te nemen op de geselecteerde activiteiten.

Voorbeeld van activiteiten met reeds inschrijvingen

| Instellingen aanpassen                                                                                                    |                                                                                                    |                    | Í                  |
|----------------------------------------------------------------------------------------------------|----------------------------------------------------------------------------------------------------|--------------------|--------------------|
| Niet alle instellingen kunnen niet overgenomen worden aar<br>activiteiten waarvoor er nog geen inschrijvingen voor zijn, k | ngezien de activiteit 'opvang test 2' - vr 05/04/2019: 10:00 - 16:00 reeds inso<br>runnen aangepast worden. | chrijvingen bevat. | Enkel              |
| Vink de instellingen aan die overgenomen moeten worden van                                                                 | de huidige activiteit. Alle aangevinkte instellingen zullen toegepast worden                                | op alle geselecte  | erde activiteiten. |
| [                                                                                                    |                                                                                                    | Algemeen           | Vertalingen        |
| ACTIEF & ONLINE                                                                                                    |                                                                                                    |                    |                    |
| Actief                                                                                                    | ø                                                                                                    |                    |                    |
| Online                                                                                                    | Ø                                                                                                    |                    |                    |
|                                                                                                    |                                                                                                    |                    |                    |
| Leeftijdscategorie *                                                                                                    | 1-99 (1-99)                                                                                                 |                    |                    |
|                                                                                                    |                                                                                                    |                    |                    |
| Categorie *                                                                                                    | Speelpleinwerking                                                                                           |                    |                    |
| VOORRANGSREGELS                                                                                                    |                                                                                                    |                    |                    |
| Voorrangsregels                                                                                                    | Geen                                                                                                    |                    |                    |

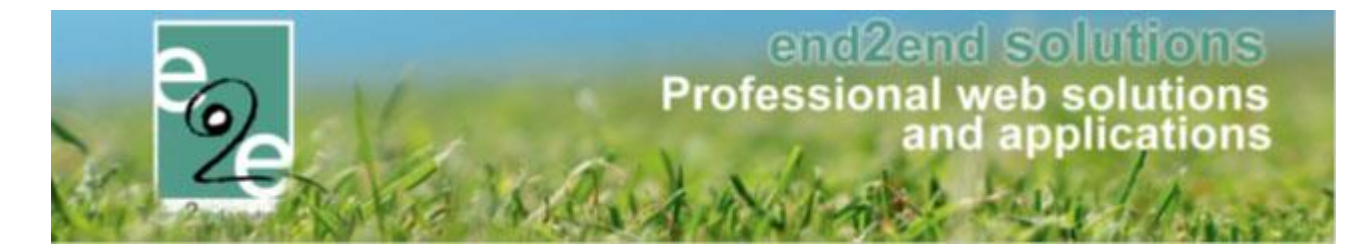

Wanneer nog geen inschrijvingen op één van de geselecteerde activiteiten kan men alle instellingen gaan aanpassen

| stellingen aan                    | passen             |                  |                        |                 |                                    |                |                    |               |
|-----------------------------------|--------------------|------------------|------------------------|-----------------|------------------------------------|----------------|--------------------|---------------|
| k de instellingen aan die overgen | omen moeten worde  | n van de huidige | e activiteit. Alle aai | ngevinkte inste | ellingen zullen toege <sub>l</sub> | oast worden op | alle geselecteerde | activiteiten. |
|                                   |                    | Algemeen         | Vertalingen            | Prijzen         | Prijscategorie                     | Overige        | Extra Velden       | Extra's       |
| ACTIEF & ONLINE                   |                    |                  |                        |                 |                                    |                |                    |               |
|                                   | Actie              | d.               |                        |                 |                                    |                |                    |               |
|                                   | Online             | ¢.               |                        |                 |                                    |                |                    |               |
|                                   |                    |                  |                        |                 |                                    |                |                    |               |
|                                   | Leeftijdscategorie | 1-99 (1          | -99)                   |                 |                                    |                |                    |               |
|                                   |                    |                  |                        |                 |                                    |                |                    |               |
|                                   | Categorie *        | Speelpl          | einwerking             |                 |                                    |                |                    |               |
| VOORRANGSREGELS                   |                    |                  |                        |                 |                                    |                |                    |               |
|                                   | Voorrangsregels    | Geen             |                        |                 |                                    |                |                    |               |
| BEVEILIGINGSREGELS                |                    |                  |                        |                 |                                    |                |                    |               |

Selecteer de gegevens die u wil aanpassen door deze aan te vinken > toepassen. U kan al dan niet meerder aanpassingen gelijktijdig aanpassen.

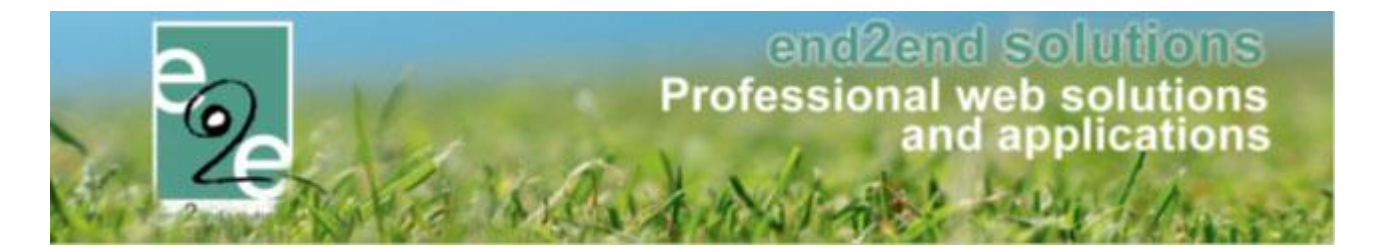

#### Voorbeeld

Er is een activiteit telkens op woensdag gedurende juli en augustus, deze is aangemaakt met een formule.

U wil de uren **en** prijzen aanpassen voor deze activiteiten Originele uren 08:00 tot 15:00 wordt 08u00 tot 17u00

Originele prijs 12 euro wordt 10 euro

#### > Ga naar uw activiteit en selecteer de eerste datum beschikbaar in het overzicht

| ZOEKEN RESET                   | Trefwoord  Categorie  Afdeling  S | oensdagen Juli en Aug 2019<br>les 💌 |                    |                   |                           |                 |
|--------------------------------|-----------------------------------|-------------------------------------|--------------------|-------------------|---------------------------|-----------------|
| Datum                          | Naam                              | Locatie                             | Leeflijdscategorie | Vrije<br>plaatsen | Ingeschr./ Max.<br>Deeln. | Wacht-<br>lijst |
| wo 03/07/2019<br>08:00 - 15:00 | Woensdagen Juli en Aug 2019       | Sporthal Gentbrugge                 | 3-99               | 10                | 0/10                      | 0 online        |
|                                | Woensdagen Juli en Aug 2019       | Sporthal Gentbrugge                 | 3-99               | 10                | 0/10                      | 0 online        |
|                                | Woensdagen Juli en Aug 2019       | Sporthal Gentbrugge                 | 3-99               | 10                | 0/10                      | 0 online        |
|                                | Woensdagen Juli en Aug 2019       | Sporthal Gentbrugge                 | 3-99               | 10                | 0/10                      | 0 online        |
|                                | Woensdagen Juli en Aug 2019       | Sporthal Gentbrugge                 | 3-99               | 10                | 0/10                      | 0 online        |
|                                | Woensdagen Juli en Aug 2019       | Sporthal Gentbrugge                 | 3-99               | 10                | 0/10                      | 0 online        |
|                                | Woensdagen Juli en Aug 2019       | Sporthal Gentbrugge                 | 3-99               | 10                | 0/10                      | 0 online        |
|                                | Woensdagen Juli en Aug 2019       | Sporthal Gentbrugge                 | 3-99               | 10                | 0/10                      | 0 online        |
|                                | Woensdagen Juli en Aug 2019       | Sporthal Gentbrugge                 | 3-99               | 10                | 0/10                      | 0 online        |

- Pas de uren aan naar de gewenste uren (einduur 17u00) > opslaan
- Ga naar het tabblad "prijzen" en pas deze aan (10,00 euro) > opslaan
- Selecteer nu het tabblad "gerelateerd"
  - Selecteer de gewenste gerelateerde activiteiten (één of meerdere)
  - Klik op "instellingen aanpassen"
  - In het tabblad "algemeen" selecteert u "startuur einduur" (de aangepaste uren staan in de velden)

| STARTUUR EINDUUR |                            |       |   |
|------------------|----------------------------|-------|---|
|                  | Start uur 👔<br>Start uur 👔 | 08:00 | Ŭ |
|                  |                            |       |   |

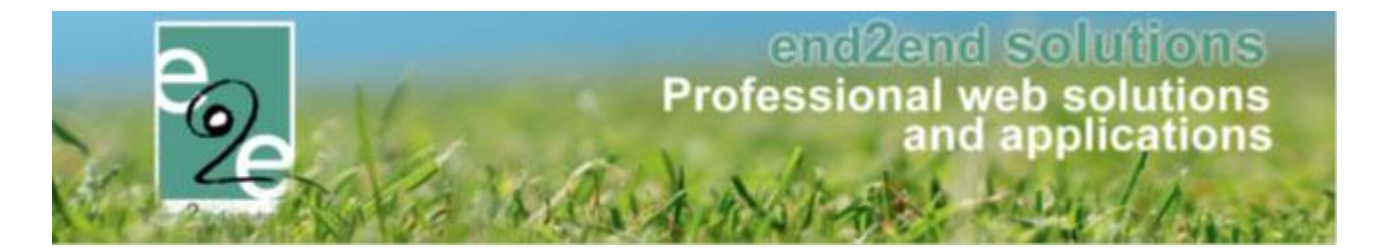

- Wanneer u nu drukt op "toepassen" onderaan zal voor de geselecteerde activiteiten ENKEL het uur zijn aangepast, maar niet de prijzen.
- Indien u wenst dat ook de prijzen worden aangepast selecteert u "startuur einduur" in het tabblad en "prijzen" in het tabblad prijzen > toepassen. Op deze manier zijn zowel de uren alsook de prijzen aangepast voor de geselecteerde activiteiten

| OPVANG 2018         |                                                           |
|---------------------|-----------------------------------------------------------|
| Algemeen Vertalinge | n Prijzen Pasjes Extra Velden Extra's Opvang UiT databank |
| Algemeen Prijzen    | Kortingen/toeslagen                                       |
| OPVANG PRIJS        |                                                           |
|                     | Prijs ❶ € 0,25 / kwartier                                 |
| BOETES              | kwartier<br>half uur                                      |
|                     | Boele ● € 0,50 / kwartier ▼                               |
| OPSLAAN TERUG       |                                                           |

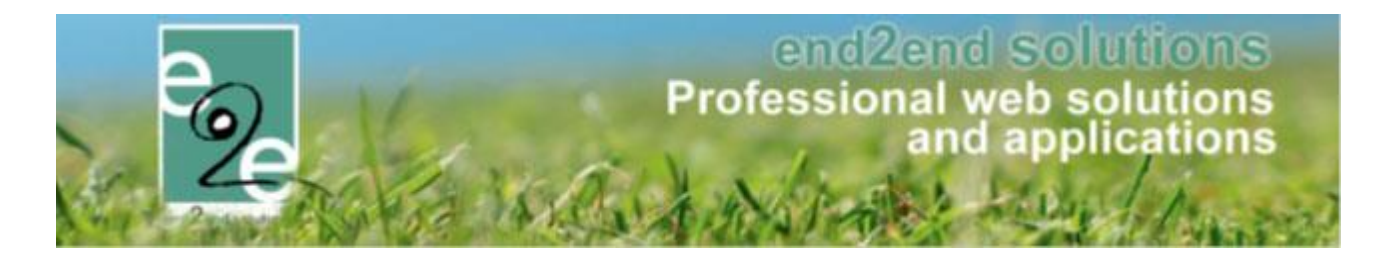

#### 4.6 Registreren in bulk van aanwezigheden en wachtlijstitems

- Alle aanwezigheden die nog geen registratie hebben, in 1 actie omzetten naar een effectieve inschrijving. Bij het registreren kan men de prijscategorie en de prijs aanpassen, maar geen extra's of extra velden toevoegen.
- Alle registraties op de wachtlijst in 1 actie omzetten naar een effectieve inschrijving. Bij het registreren kan men de prijscategorie en de prijs aanpassen, maar geen extra's of extra velden toevoegen.
- > Beheer inschrijvingen > inschrijvingen > bevestigen van aanwezigheden / bevestigen van wachtlijst

| INSCHRIJVINGEN |                           |                              |              |        |       |  |  |
|----------------|---------------------------|------------------------------|--------------|--------|-------|--|--|
| e Home         | Ins                       | chrijvingen                  | Activiteiten | Uitpas | Lijst |  |  |
|                |                           | Annuleren                    |              |        |       |  |  |
| Home > Inscl   | Г                         | Bevestigen van aanwezigheden |              |        |       |  |  |
|                | Bevestigen van wachtlijst |                              |              |        |       |  |  |
|                | Registreren aanwezigheden |                              |              |        |       |  |  |
| L              |                           |                              |              |        | -     |  |  |

Hier kan men alle aanwezigheden en registraties van op de wachtlijst van verschillende activiteiten gaan omzetten naar een effectieve inschrijving. Men kan dit doen voor iedereen of voor een specifieke familie / gezinslid.

| Home > Inschrijvingen > Bevestigen van aanwezigheden |                                                                                   |
|------------------------------------------------------|-----------------------------------------------------------------------------------|
| Maak een keuze                                       | <ul> <li>Bevestig verschillende families</li> <li>Bevestig één familie</li> </ul> |
| VOLGENDE                                             |                                                                                   |

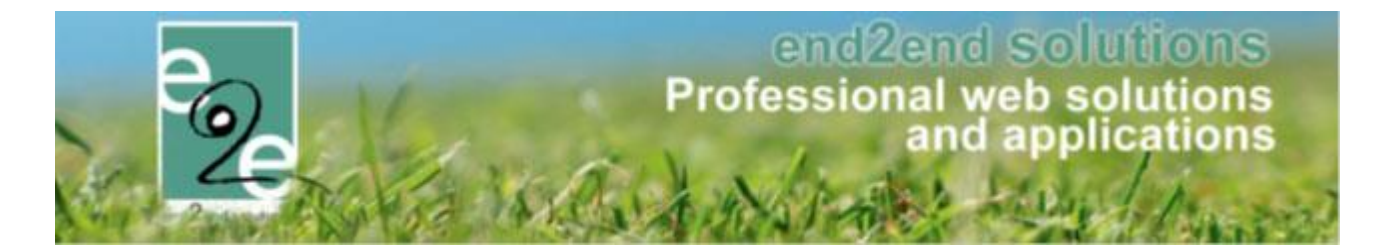

#### 4.6.1 Bevestigen van aanwezigen

Het gaat hier over deelnemers die zijn komen opdagen zonder ingeschreven te zijn en bevestigd op de aanwezigheidslijst.

| INS                                        | CHRIJ                     | /INGEN         |               |         |            |               |                    |              |      |   |
|--------------------------------------------|---------------------------|----------------|---------------|---------|------------|---------------|--------------------|--------------|------|---|
| 2                                          | Home                      | Inschrijvingen | Activiteiten  | UITPAS  | Lijsten    | Log           | Facturatie         | Configuratie | Help |   |
|                                            |                           | Annuleren      |               |         |            |               |                    |              |      |   |
| Home > Inscr >Bevestigen van aanwezigheden |                           |                |               |         |            |               |                    |              |      |   |
|                                            | Bevestigen van wachtlijst |                |               |         |            |               |                    |              |      |   |
|                                            |                           | Registreren    | aanwezigheden |         |            |               |                    |              |      |   |
|                                            | Maak een                  |                |               | n keuze | C          | Bevestig vers | schillende familie | s            |      |   |
|                                            |                           |                |               |         |            | ۲             | )<br>Bevestia één  | familie      |      |   |
|                                            |                           |                |               |         |            |               |                    |              |      |   |
|                                            |                           |                |               | Gez     | inslid * 📵 |               |                    |              |      | - |
|                                            |                           |                |               |         |            |               |                    |              |      |   |
|                                            | VOLGE                     | NDE            |               |         |            |               |                    |              |      |   |

Wanneer u de keuze maakt om te bevestigen per familie, komt het drop down menu tevoorschijn en kan u een gezinslid selecteren > éénmaal geselecteerd toont de applicatie ook de andere gezinsleden van de familie.

| Home > Inschrijvingen > Bevestigen van aanwezigheden           |                                                                                   |
|----------------------------------------------------------------|-----------------------------------------------------------------------------------|
| Er kunnen meerdere gezinsleden in één keer ingeschreven worden | Vink de gewenste gezinsleden aan.                                                 |
| Maak een keuze                                                 | <ul> <li>Bevestig verschillende families</li> <li>Bevestig één familie</li> </ul> |
| Familie 🚯                                                      | e2e                                                                               |
| Gezinsleden 🕦                                                  | Junior 02 Tom (5 Jaar)                                                            |
|                                                                | Junior 01 Tom (9 Jaar)                                                            |
| RESET VOLGENDE                                                 |                                                                                   |

Selecteer de gewenste gezinsleden.

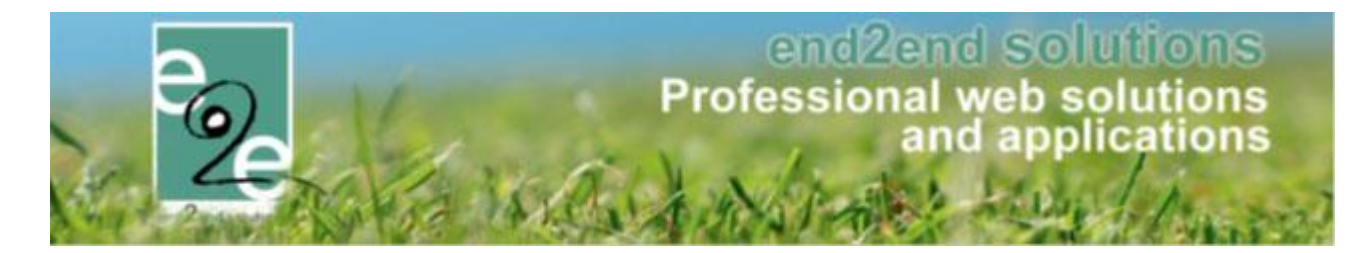

De applicatie geeft u nu een overzicht van alle activiteiten waar dit gezinslid(leden) op de aanwezigheidslijst is aangemeld

| 1   |                               |                                                                  |                        |     |      | 2 3                          |
|-----|-------------------------------|------------------------------------------------------------------|------------------------|-----|------|------------------------------|
|     | Gezinslid                     | Activiteit                                                       | Van                    | Tot | Duur | Tijdstip / Prijscategorie    |
|     | Tom Junior 01<br>Familie: e2e | Zomer 2019 - week 1<br>ma 01/07/2019 08:00 - vr 05/07/2019 17:00 | ma 01/07/2019<br>11:58 | -   | -    | Volledige dag<br>Standaard 👻 |
|     | Tom Junior 02<br>Familie: e2e | Zomer 2019 - week 1<br>ma 01/07/2019 08:00 - vr 05/07/2019 17:00 | ma 01/07/2019<br>13:01 | -   | -    | Volledige dag<br>Standaard 👻 |
|     | Tom Junior 02<br>Familie: e2e | Woensdagen Juli en Aug 2019<br>wo 03/07/2019: 08:00 - 17:00      | 13:12                  | -   | -    | Volledige dag                |
|     | Tom Junior 01<br>Familie: e2e | Woensdagen Juli en Aug 2019<br>wo 03/07/2019: 08:00 - 17:00      | 13:13                  | -   | -    | Volledige dag                |
| VOL | GENDE TERUG                   |                                                                  |                        |     |      |                              |

- 1. Selecteer de gewenste gezinsleden en activiteit
- 2. Indien er meerdere tijdstippen mogelijk zijn, zal het tijdstip bepaald worden aan de hand van het startuur van de aanwezigheid en de duurtijd. Indien de aanwezigheid langer duurt dan 5u, zal er een volledige dag geselecteerd worden, in de andere gevallen wordt er gekeken naar het startuur om te bepalen of het voor- of namiddag is.
- 3. Indien er prijscategorieën beschikbaar zijn, kan men deze ook selecteren. Indien het gaat om een speciale korting, is deze automatisch geselecteerd.

Wanneer u verder gaat via "volgende" bevestigt u wie de betalende contactpersoon > volgende en bevestig inschrijving

| FAMILIE: E2E |                            |         |   |
|--------------|----------------------------|---------|---|
|              | Betalende contactpersoon 👔 | e2e Tom | • |
|              |                            |         |   |
|              | G                          |         |   |

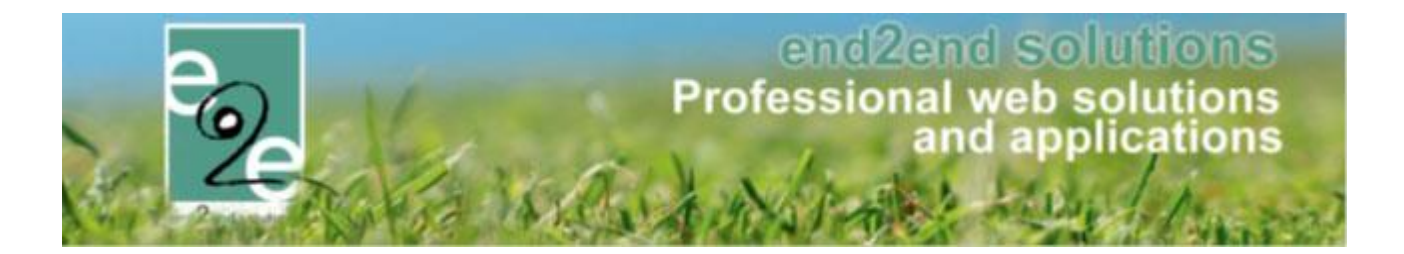

| Gezinslid             | Datum                                      | Activiteit                  | Prijs |
|-----------------------|--------------------------------------------|-----------------------------|-------|
| 📝 🗙 Junior 01 Tom     | ma 01/07/2019 08:00<br>vr 05/07/2019 17:00 | Zomer 2019 - week 1         | 50,00 |
| 🖉 🗙 Junior 02 Tom     | ma 01/07/2019 08:00<br>vr 05/07/2019 17:00 | Zomer 2019 - week 1         | 50,00 |
| 🖉 🗙 Junior 02 Tom     | wo 03/07/2019<br>08:00 - 17:00             | Woensdagen Juli en Aug 2019 | 15,00 |
| 🖉 🗙 Junior 01 Tom     | wo 03/07/2019<br>08:00 - 17:00             | Woensdagen Juli en Aug 2019 | 15,00 |
|                       | Betaalmetho<br>Totaal te betal             | le      Betaalterminal      |       |
| BEVESTIG INSCHRIJVING | ANNULEREN TERUG                            |                             |       |

Bevestigen van de wachtlijst voor verschillende families heeft een gelijkaardige werking met het verschil dat u verschillende families gelijktijdig over verschillende activiteiten kan bevestigen van wachtlijst naar inschrijving.

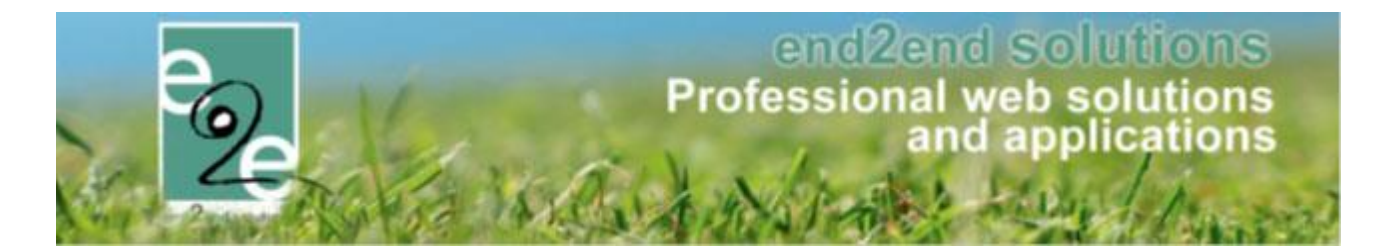

#### 4.6.2 Bevestigen van wachtlijst

Beheer inschrijvingen > inschrijvingen > bevestigen van wachtlijst

| INSCHRIJ     | VINGEN         |                |         |             |     |               |                    |      |
|--------------|----------------|----------------|---------|-------------|-----|---------------|--------------------|------|
| e Home       | Inschrijvingen | Activiteiten   | UiTPAS  | Lijsten     | Log | Facturatie    | Configuratie       | Help |
|              | Annuleren      |                |         |             |     |               |                    |      |
| Home > Insch | Bevestigen     | /an aanwezighe | den     |             |     |               |                    |      |
|              | > Bevestigen   | /an wachtlijst |         |             |     |               |                    |      |
|              | Registreren    | aanwezigheden  |         |             |     |               |                    |      |
|              |                |                | Maak ee | en keuze    | C   | Bevestig vers | schillende familie | s    |
|              |                |                |         |             | ۲   | Bevestig één  | familie            |      |
|              |                |                |         |             |     |               |                    |      |
|              |                |                | Ge      | zinslid * 🕤 |     |               |                    | -    |
|              |                |                |         |             |     |               |                    |      |
| VOLGE        | NDE            |                |         |             |     |               |                    |      |

Hier kan u verschillende personen ineens gaan omzetten van wachtlijst naar effectief aanwezig, overkoepelend over verschillende activiteiten. U hebt de keuze te bevestigen voor verschillende families of voor één familie. Wanneer u de keuze maakt om te bevestigen per familie, komt het drop down menu tevoorschijn en kan u een gezinslid selecteren > éénmaal geselecteerd toont de applicatie ook de andere gezinsleden van de familie. U kan aanvinken welke gezinsleden u wil bevestigen.

| Er kunnen meerdere gezinsleden in één keer ingeschreven worden | . Vink de gewenste gezinsleden aan.                                               |
|----------------------------------------------------------------|-----------------------------------------------------------------------------------|
| Maak een keuze                                                 | <ul> <li>Bevestig verschillende families</li> <li>Bevestig één familie</li> </ul> |
| Familie 🕦                                                      | Peeters                                                                           |
| Gezinsleden 🕦                                                  | Piet Peeters (7 Jaar)                                                             |
|                                                                | ✓ Jos Peeters (12 Jaar)                                                           |
| RESET VOLGENDE                                                 |                                                                                   |

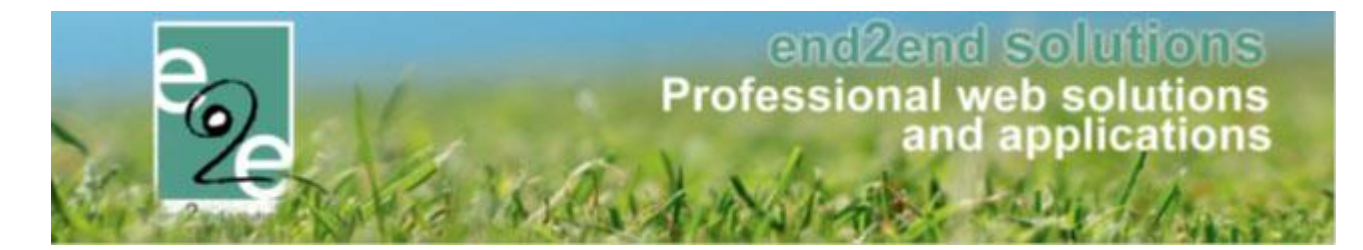

U kom terecht op het overzicht van de gezinsleden die op een wachtlijst ingeschreven staan. Dit kan op verschillende activiteiten.

| 1 | 2 |                                  |                                                                  | 3              | 4                          |
|---|---|----------------------------------|------------------------------------------------------------------|----------------|----------------------------|
|   | # | Gezinslid                        | Activiteit                                                       | Vrije plaatsen | Tijdstip / Prijscategorie  |
|   | 1 | Peeters Piet<br>Familie: Peeters | Zomer 2019 - week 1<br>ma 01/07/2019 08:00 - vr 05/07/2019 17:00 | 5/9            | Volledige dag<br>Standaard |
|   | 2 | Peeters Jos<br>Familie: Peeters  | Zomer 2019 - week 1<br>ma 01/07/2019 08:00 - vr 05/07/2019 17:00 | 5/9            | Volledige dag<br>Standaard |
|   | 1 | Peeters Piet<br>Familie: Peeters | Woensdagen Juli en Aug 2019<br>wo 03/07/2019: 08:00 - 17:00      | 0/3            | Volledige dag              |
|   | 2 | Peeters Jos<br>Familie: Peeters  | Woensdagen Juli en Aug 2019<br>wo 03/07/2019: 08:00 - 17:00      | 0/3            | Volledige dag              |

- 1. In het overzicht gaat men aanduiden voor welke registraties op wachtlijst er een inschrijving moet aangemaakt worden.
- 2. Vooraan in het overzicht kan men de volgorde van inschrijving per activiteit terugvinden.
- 3. Indien er geen plaatsen meer beschikbaar zijn, zal de vermelding "vrije plaatsen" weergegeven worden in het rood
- 4. Hier kan men het tijdstip nog aanpassen en indien er prijscategorieën beschikbaar zijn, kan men deze ook selecteren. Indien het gaat om een speciale korting, is deze automatisch geselecteerd

Wanneer u verder gaat via "volgende" bevestigt u wie de betalende contactpersoon > volgende en bevestig inschrijving

| FAMILIE: PEETERS |                            |             |
|------------------|----------------------------|-------------|
|                  | Betalende contactpersoon 🚯 | Peeters Pol |
|                  |                            |             |
| VOLGENDE TERUG   |                            |             |

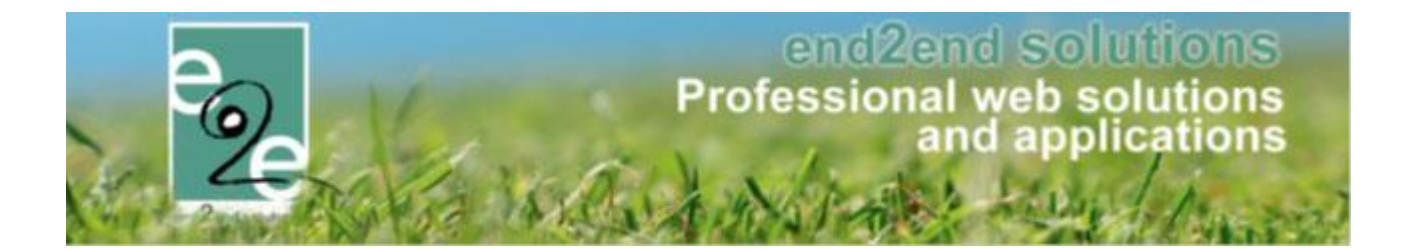

| Gezinslid             | Datum                                      | Activiteit                                            | Prijs |
|-----------------------|--------------------------------------------|-------------------------------------------------------|-------|
| 🖉 🗙 Piet Peeters      | ma 01/07/2019 08:00<br>vr 05/07/2019 17:00 | Zomer 2019 - week 1                                   | 50,00 |
| 🧭 🗙 Jos Peeters       | ma 01/07/2019 08:00<br>vr 05/07/2019 17:00 | Zomer 2019 - week 1                                   | 50,00 |
| 🖉 🗙 Piet Peeters      | wo 03/07/2019<br>08:00 - 17:00             | Woensdagen Juli en Aug 2019                           | 15,00 |
| 🖉 🗙 Jos Peeters       | wo 03/07/2019<br>08:00 - 17:00             | Woensdagen Juli en Aug 2019                           | 15,00 |
|                       | Betaalmetho<br>Totaal te betal             | de () Betaalterminal  v en ()  c 130,00  v Herbereken |       |
| BEVESTIG INSCHRIJVING | ANNULEREN TERUG                            |                                                       |       |

Bevestigen van de wachtlijst voor verschillende families heeft een gelijkaardige werking met het verschil dat u verschillende families gelijktijdig over verschillende activiteiten kan bevestigen van wachtlijst naar inschrijving.

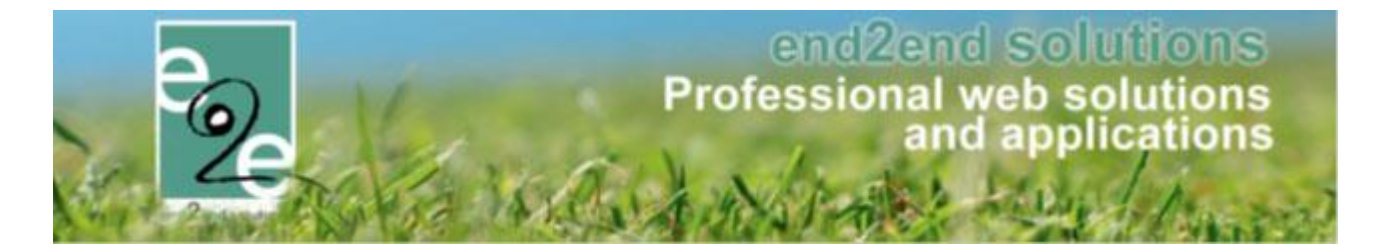

#### 4.6.3 Bevestigen in bulk van wachtlijst vanuit een activiteit

Indien men vertrekt vanuit een detail van een activiteit, kan men eveneens deze bulkactie uitvoeren. In dit geval zal men steeds het overzicht krijgen van alle families voor de geselecteerde activiteit

Ga naar de activiteit > tabblad "inschrijvingen" > tabblad "wachtlijst"

| Inschrijvingen (9) | Op wachtlijst (4) | Aanwezigheidslijst (2) | Groepen         | Afwezigheidslijst (0) |   |
|--------------------|-------------------|------------------------|-----------------|-----------------------|---|
|                    |                   | Gezinslid 🕦 🦷          | electeer een ne | zinclid               | • |
|                    |                   | N                      | ieuw gezinslid  | 201300                |   |
| ZOEKEN             | RESET             |                        |                 |                       |   |
| ZUEKEN             | RESET             | E INSCHRIJVING REGIS   | I KEREN IN BU   |                       |   |

Door te kiezen voor 'Registreren in bulk', komt men terecht in het overzicht waarin men de gewenste items kan selecteren.

| Beves | tigen | van wachtlijst - Zomer 2019 - week 1 |                                                                  |                |                            |
|-------|-------|--------------------------------------|------------------------------------------------------------------|----------------|----------------------------|
|       | #     | Gezinslid                            | Activiteit                                                       | Vrije plaatsen | Tijdstip / Prijscategorie  |
|       | 1     | 5 jaar Kind e2e<br>Familie: End2End  | Zomer 2019 - week 1<br>ma 01/07/2019 08:00 - vr 05/07/2019 17:00 | 5/9            | Volledige dag<br>Kwetsbaar |
|       | 2     | 9 jaar Kind e2e<br>Familie: End2End  | Zomer 2019 - week 1<br>ma 01/07/2019 08:00 - vr 05/07/2019 17:00 | 5/9            | Volledige dag<br>Kwetsbaar |
|       | 3     | Peeters Piet<br>Familie: Peeters     | Zomer 2019 - week 1<br>ma 01/07/2019 08:00 - vr 05/07/2019 17:00 | 5/9            | Volledige dag<br>Standaard |
|       | 4     | Peeters Jos<br>Familie: Peeters      | Zomer 2019 - week 1<br>ma 01/07/2019 08:00 - vr 05/07/2019 17:00 | 5/9            | Volledige dag<br>Standaard |
| VOL   | .GEN  | IDE TERUG                            |                                                                  |                |                            |

Selecteer de gewenst gezinsleden > volgende > bevestig de betalende contactpersonen > volgende

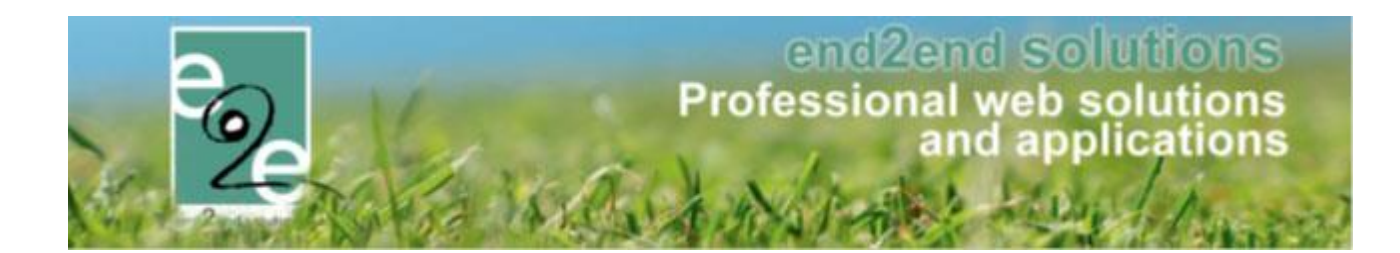

| Home > Inschrijvingen > Bevestigen                       | van wachtlijst             |              |
|----------------------------------------------------------|----------------------------|--------------|
| Bevestigen van wachtlijst - Zomer 20<br>FAMILIE: END2END | )19 - week 1               |              |
|                                                          | Betalende contactpersoon 🕦 | End2End Test |
|                                                          |                            |              |
|                                                          |                            |              |
| FAMILIE: PEETERS                                         |                            |              |
|                                                          | Betalende contactpersoon 🕦 | Peeters Pol  |
|                                                          |                            |              |
| VOLGENDE TERUG                                           |                            |              |

U krijgt een overzicht van de families en hun activiteiten die u zal verplaatsten van wachtlijst naar inschrijving

|                                                                                                | Datum                                                                                           | Activiteit                                                                      |                                          | Pri                     |
|------------------------------------------------------------------------------------------------|-------------------------------------------------------------------------------------------------|---------------------------------------------------------------------------------|------------------------------------------|-------------------------|
| 🖉 X Piet Peeters                                                                               | ma 01/07/2019 08:00<br>vr 05/07/2019 17:00                                                      | Zomer 2019 - week 1                                                             |                                          | 50,00                   |
| 🖉 🗙 Jos Peeters                                                                                | ma 01/07/2019 08:00<br>vr 05/07/2019 17:00                                                      | Zomer 2019 - week 1                                                             |                                          | 50,00                   |
|                                                                                                | Betaalmetho                                                                                     | ode 🚯 Betaalterminal 👻                                                          |                                          |                         |
|                                                                                                | Totaal te betal                                                                                 | len 🚯 € 100.00 🔍 Herbereken                                                     |                                          |                         |
|                                                                                                |                                                                                                 |                                                                                 |                                          |                         |
|                                                                                                |                                                                                                 |                                                                                 |                                          |                         |
| AMILIE: END2END                                                                                |                                                                                                 |                                                                                 |                                          |                         |
| AMILIE: END2END                                                                                | ACTURATIEPROVIDER                                                                               |                                                                                 |                                          |                         |
| AMILIE: END2END                                                                                | ACTURATIEPROVIDER                                                                               |                                                                                 |                                          |                         |
| AMILIE: END2END                                                                                | ACTURATIEPROVIDER<br>Datum                                                                      | Activiteit                                                                      | Prijscategorie                           | Prijs                   |
| AMILIE: END2END<br>NSCHRIJVINGSGROEP: F<br>Gezinslid<br>X Kind e2e 5 jaar                      | ACTURATIEPROVIDER<br>Datum<br>ma 01/07/2019 08:00<br>vr 05/07/2019 17:00                        | Activiteit<br>Zomer 2019 - week 1                                               | Prijscategorie<br>Kwetsbaar              | Prijs<br>45,00          |
| AMILIE: ENDZEND<br>NSCHRIJVINGSGROEP: F<br>Gezinslid<br>X Kind e2e 5 jaar<br>X Kind e2e 9 jaar | ACTURATIEPROVIDER<br>Datum<br>ma 01/07/2019 08:00<br>vr 05/07/2019 08:00<br>vr 05/07/2019 17:00 | Activiteit<br>Zomer 2019 - week 1<br>Zomer 2019 - week 1                        | Prijscategorie<br>Kwetsbaar<br>Kwetsbaar | Prijs<br>45,00<br>45,00 |
| AMILIE: ENDZEND<br>NSCHRIJVINGSGROEP: F<br>Gezinslid<br>X Kind e2e 5 jaar<br>X Kind e2e 9 jaar | ACTURATIEPROVIDER<br>                                                                           | Activiteit<br>Zomer 2019 - week 1<br>Zomer 2019 - week 1<br>de ① Eetaalterminal | Prijscategorie<br>Kwetsbaar<br>Kwetsbaar | Prijs<br>45,00<br>45,00 |

Bevestig inschrijving

Nadien de bevestiging kan u een mail versturen ter bevestiging

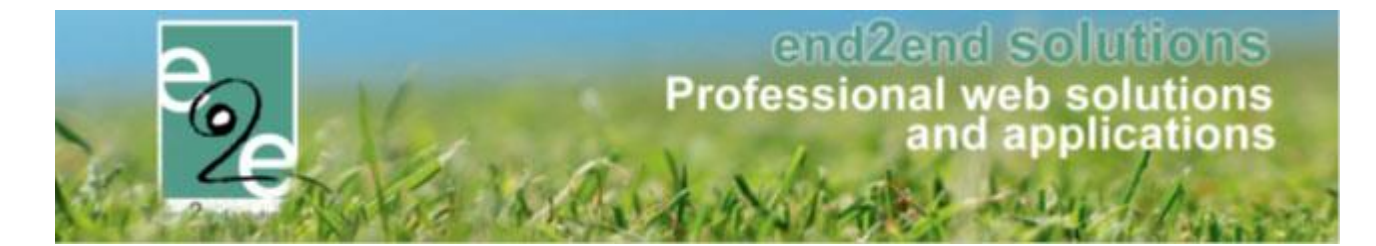

#### 4.6.4 Bevestigen in bulk van aanwezigheidslijst vanuit de activiteit

Ga naar de activiteit > tabblad "inschrijvingen" > tabblad "aanwezigheidslijst"

| Inschrijvingen (9) | Op wachtl | ijst (4) | Aanwezigheidslijst (2 | ) | Groepen          | Afwezigheidslijst (0) |   |
|--------------------|-----------|----------|-----------------------|---|------------------|-----------------------|---|
| GEAVANCEERD Z      | OEKEN     |          |                       |   |                  |                       |   |
|                    |           |          | Gezinslid 👔           | S | electeer een gez | zinslid               | • |
| ZOEKEN             | RESET     | AANWEZ   | IGHEDEN INGEVEN       | R | EGISTREREN I     |                       |   |

Het registreren in bulk van aanwezigheidslijst naar inschrijving werkt gelijkaardig als Bevestigen in bulk van wachtlijst vanuit een activiteit.

#### 4.6.5 In geval van derde betaler

Indien derde betaler actief is krijgt u de mogelijkheid om bij de facturatie contactpersoon te opteren voor derde betaler i.p.v. enkel eigen contactpersonen. De selectie voor het selecteren van facturatie is uit

| Home > Inschrijvingen > Inschrijven aanwezigheden |                 |
|---------------------------------------------------|-----------------|
| FAMILIE: VERRIJSSEN OCMW                          |                 |
| Facturatie aan 👔                                  | Contact persoon |
| Derdebetaler 👔                                    | OCMW            |
| Contact informatie 🌒                              | Aerts Veerle    |
| BEVESTIGEN TERUG                                  |                 |

Na het selecteren van de nodige aanwezigheden of registraties op wachtlijst voorloopt de afhandeling identiek voor beide gevallen. Men gaat per familie aangeven wie de betalende contactpersoon is of eventueel een derdebetaler selecteren indien dit geactiveerd staat.

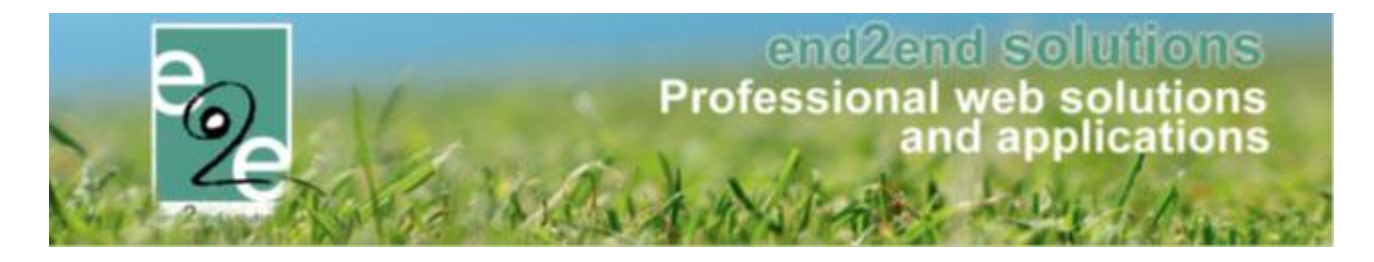

#### 4.7 Toevoegen van extra's aan de vergoedingen voor monitoren

Bij het koppelen van een monitor aan een activiteit, kan men nu een extra toekennen die dan bij de afrekening meegenomen wordt. Men kan eveneens aan een losse extra toevoegen aan de monitor, die dan eveneens meegenomen wordt bij de afrekening.

#### 4.7.1 Configuratie extra's

De configuratie van extra's voor monitorenvergoeding kan men terugvinden onder 'Animator instellingen'

| INSCHRIJVINGEN > PERSONEN         |                                                  |                         |
|-----------------------------------|--------------------------------------------------|-------------------------|
| Families Animatoren Artsen Derden | Configuratie Help<br>Medische fiche instellingen | INSCHRIJVINGEN PERSONEN |
| Personen > Families               | Animator instellingen                            |                         |
|                                   | Instellingen                                     |                         |

Onder het tabblad Extra's zijn alle geconfigureerde extra's zichtbaar. In het overzicht kan men in één overzicht zien welke extra's er slechts éénmalig per dag mogen toegevoegd worden

| Artikelnr.     Referentie     Naam     Tarief     BTW     Eenmalig<br>per dag                 Extra<br>opvang 2              Extra opvang2uur<br>uur               Extra opvang2uur<br>uur               Extra opvang2uur<br>uur               Extra opvang2uur<br>uur               Extra opvang2uur<br>uur               Extra opvang2uur<br>uur               Extra opvang2uur<br>uur               Extra opvang2uur<br>uur               Extra opvang2uur<br>uur               Extra opvang2uur<br>uur               Extra opvang2uur<br>uur               extra opvang2uur<br>uur               extra opvang2uur<br>uur               opvang2uur<br>uur               extra opvang2uur<br>uur               opvang2uur<br>uur               opvang2uur<br>uur               opvang2uur<br>uur               opvang2uur<br>uur               opvang2uur<br>uur               opvang2uur<br>uur               opvang2uur<br>uur               opvang2uur<br>uur               opvang2uur<br>uur               opvang2uur<br>uur               opvang2uur<br>uur </th <th>varing Opleic</th> <th>ding Extra's</th> <th></th> <th></th> <th></th> <th></th> <th></th>                                                                                                    | varing Opleic                | ding Extra's          |                    |         |     |                     |         |
|----------------------------------------------------------------------------------------------------|------------------------------|-----------------------|--------------------|---------|-----|---------------------|---------|
| Extra<br>opvang 2 Extraopvang2uur Extra opvang 2 uur € 10,00 0%<br>uur  Children opvang2uur Extra opvang 2 uur  Children opvang 2 uur  Children opvang 2 uur  Child | Artikelı                     | Inr. Referentie       | Naam               | Tarief  | BTW | Eenmalig<br>per dag |         |
| Onkosten Onkosten Calcater teasant Onkosten teasant 611.20 pp                                                                                                    | 🖻 🗙 🎓 Extra<br>opvang<br>uur | g 2 Extraopvang2uur   | Extra opvang 2 uur | € 10,00 | 0%  |                     | offline |
|                                                                                                    | 🖉 🗙 🌸 Onkos<br>transpo       | ort Onkostentransport | Onkosten transport | € 13,20 | 0%  |                     | offline |

Een extra voor monitoren, zal steeds een offline extra zijn aangezien deze enkel gebruikt worden in de backoffice. Verder kan men hiervoor niet aangeven dat deze automatisch toegevoegd moeten worden of fiscaal aftrekbaar zijn, aangezien dit hier niet van toepassing is. Hetgeen men wel kan instellen is dat men een extra slechts 1 maal per dag kan toevoegen.

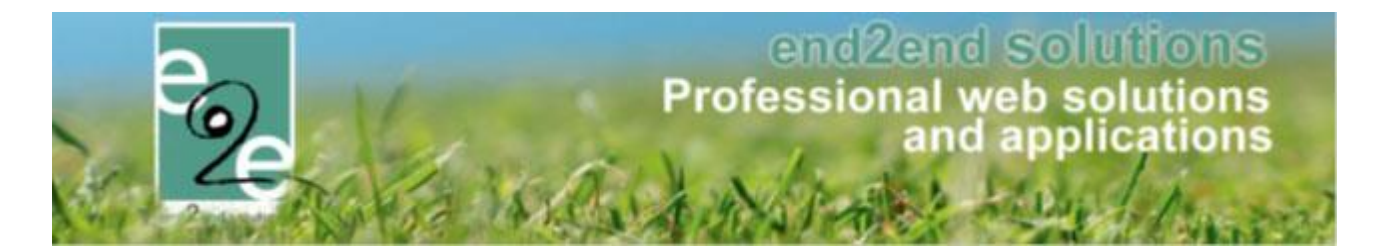

Eenmalig toevoegen houdt in dat men de extra 1 maal per dag kan toekennen, stel dat een animator op 1 dag voor 2 activiteiten geregistreerd staat, zal het niet mogelijk zijn om voor beide activiteiten deze extra toe te voegen. Het aantal dat men invult kan men ook nog beperken door het maximumaantal op 1 te zetten, in dit geval zal de extra slechts eenmaal toegevoegd kunnen worden met als maximum 1 aantal.

Vb. extra éénmalig per dag maar zonder maximum: dit kan bijvoorbeeld een vergoeding in uurtarief zijn die slechts éénmaal per dag mag toegekend worden maar wel voor x aantal uren.

Vb. extra éénmalig per dag met maximumaantal = 1: dit kan een vaste vergoeding zijn die een monitor slechts éénmalig per dag mag ontvangen.

| Ervaring Opleiding Extra's   |                    |
|------------------------------|--------------------|
| Algemeen Vertalingen Prijzen |                    |
| Туре 👩                       | Animator           |
| Actief (                     |                    |
| Referentie 👔                 | Onkostentransport  |
| Artikelnr. 📵                 | Onkosten transport |
| Maximum aantal 📵             | 1                  |
| Omschrijving 👩               | Onkosten transport |
| EXTRA INSTELLINGEN           |                    |
| Eenmalig per dag 👩           |                    |
| OPSLAAN ANNULEREN            |                    |

Aangezien dat extra's ook gebruikt kunnen worden om los toe te voegen aan een monitor, zijn de prijzen enkel vast in te stellen en niet procentueel. Eveneens zijn aangepaste prijzen hier niet van toepassing.

| Personen > Configuratie > Animator instellingen |                             |
|-------------------------------------------------|-----------------------------|
| Ervaring Opleiding Extra's                      |                             |
| Algemeen Vertalingen Prijzen                    |                             |
|                                                 | Tarief <b>()</b> 13,20 € ▼  |
|                                                 | BTW tarief 1 0,00 % (Incl.) |
| OPSLAAN ANNULEREN                               |                             |

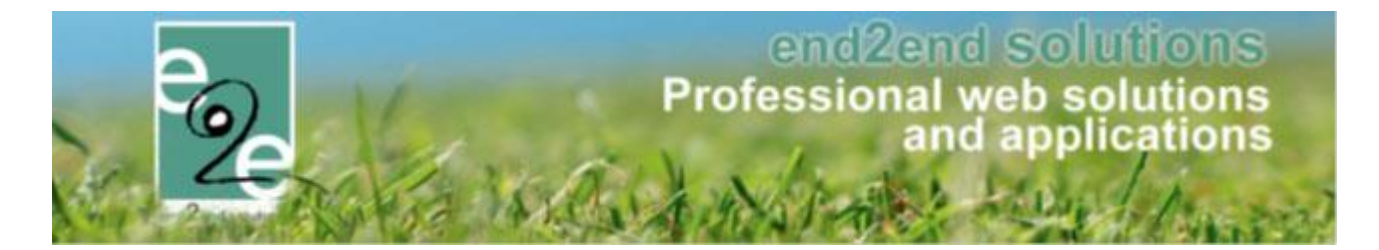

#### 4.7.2 Toevoegen extra's aan monitoren

Wanneer u extra's hebt gedefinieerd als "éénmalig per dag" zal deze ook slecht eenmaal per dag kunnen worden toegevoegd. Indien u toch meermaals toevoegt, krijgt u deze foutmelding;

| emeen Prijzen Agenda Inschrijvingen Ove                                                                                           | rige Gerelateerd Extra Velden                                                                   | Extra's                               | UiT databank                            |                                             |                           |
|----------------------------------------------------------------------------------------------------|-------------------------------------------------------------------------------------------------|---------------------------------------|-----------------------------------------|---------------------------------------------|---------------------------|
| asjes Programma Verzamelplaatsen Animatoren                                                                                       |                                                                                                 |                                       |                                         |                                             |                           |
| 'Surplus voor extra zorgbegeleiding' is meerdere malen toegevoe<br>'Onkosten transport' is meerdere malen toegevoegd voor e2e Tor | gd voor e2e Tom in deze lijst, deze extra ma<br>n in deze lijst, deze extra mag slechts 1 ma    | ag slechts 1 maa<br>al per dag toegev | l per dag toegevoe<br>voegd worden. Gel | gd worden. Gelieve<br>ieve dit aan te passe | dit aan te passen.<br>en. |
| Animator * 🌒                                                                                                    | e2e Tom                                                                                         |                                       |                                         |                                             |                           |
| Startuur * 🚯                                                                                                    | 08:00                                                                                           |                                       |                                         |                                             |                           |
| Einduur * 🚯                                                                                                    | 17:00                                                                                           |                                       |                                         |                                             |                           |
| Beschikbare dagen * 🕦                                                                                                    | <ul> <li>✓ 08/07/2019</li> <li>✓ 09/07/2019</li> <li>✓ 10/07/2</li> <li>✓ 12/07/2019</li> </ul> | 019 🔲 11/07/20                        | 19                                      |                                             |                           |
| Extra's                                                                                                    |                                                                                                 |                                       |                                         |                                             |                           |
| Extra 🕦                                                                                                    | Kies een extra                                                                                  | •                                     |                                         |                                             |                           |
| Gekozen extra's 🚯                                                                                                    | Naam                                                                                            | A                                     | antal                                   | Eenheidsprijs                               | Totaal                    |
|                                                                                                    | 🖉 🗶 Onkosten transport                                                                          |                                       | 1                                       | € 13,20                                     | € 13,20                   |
|                                                                                                    | 🖉 X Surplus voor extra zorgbegeleid                                                             | ing                                   | 1                                       | € 25,00                                     | € 25,00                   |
|                                                                                                    | 🖉 X Surplus voor extra zorgbegeleid                                                             | ing                                   | 1                                       | € 25,00                                     | € 25,00                   |
|                                                                                                    | 🖉 🗙 Onkosten transport                                                                          |                                       | 2                                       | € 13,20                                     | € 26,40                   |
| Totaal extra's 🌗                                                                                                    | € 89,60                                                                                         |                                       |                                         |                                             |                           |

#### 4.7.2.1 Vanuit een activiteit

Beheer inschrijvingen > detail activiteit > tabblad "overige" > tabblad "Animatoren"

| MER 2019 - WEEK 2: MA 0                                      | 8/07/2019 08:00 - VR 12/07/2019 17:00 Agenda Inschrijvingen Overige | Gerelateerd Extra Velden | Extra's UiT databank |                  |
|--------------------------------------------------------------|---------------------------------------------------------------------|--------------------------|----------------------|------------------|
| Animator                                                     | Datum                                                               | Startuur                 | Einduur              | Telefoon Extra's |
| <ul> <li>Datum: maandag 8</li> <li>2 X e2e Tom</li> </ul>    | 3 juli 2019<br>08/07/2019                                           | 08:00                    | 17:00                | 0                |
| <ul> <li>Datum: dinsdag 9 j</li> <li>2 X e2e Tom</li> </ul>  | juli 2019<br>09/07/2019                                             | 08:00                    | 17:00                | 0                |
| <ul> <li>Datum: donderdag</li> <li>2 2 e2e Tom</li> </ul>    | 11 juli 2019<br>11/07/2019                                          | 08:00                    | 17:00                | 0                |
| <ul> <li>Datum: vrijdag 12 j</li> <li>2 × e2e Tom</li> </ul> | iuli 2019<br>12/07/2019                                             | 08:00                    | 17:00                | 0                |
| TOEVOEGEN                                                    |                                                                     |                          |                      |                  |
|                                                              |                                                                     |                          |                      |                  |

Op het detail van een activiteit kan men onder de tab Overige, het tabblad Animatoren terugvinden. Op dit tabblad krijgen we een overzicht van alle monitoren die aan deze activiteit gekoppeld zijn met eventueel daaraan gekoppelde extra's.

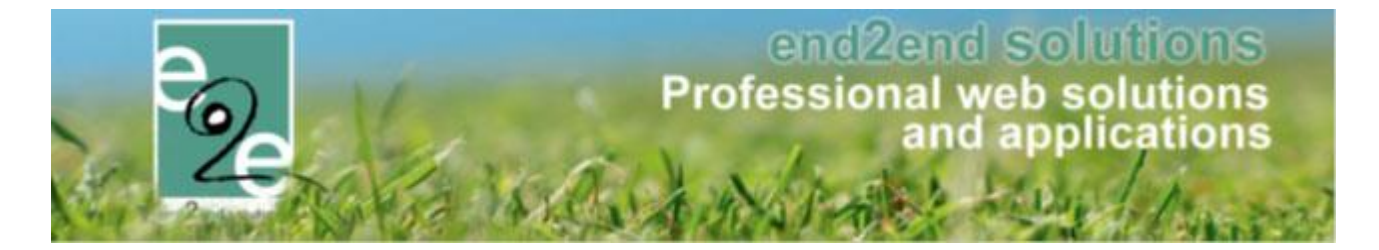

Indien men een nieuwe monitor wil koppelen, zal men eerst een monitor moeten selecteren alvorens de extra's zichtbaar zijn. Indien de activiteit over meerdere dagen plaatsvindt, kan men hier de beschikbare dagen gaan aangeven.

| Pasjes Programma Verzamelplaatsen Animatorer |                                                                                               |
|----------------------------------------------|-----------------------------------------------------------------------------------------------|
| Animator * 🚯<br>Startuur * 🐽                 | e2e Tom                                                                                       |
| Einduur * 🕦                                  | 17:00 Ø                                                                                       |
| DescrinkUdle (dager) * 😈                     | <ul> <li>✓ 08/07/2019 □ 09/07/2019 □ 10/07/2019 ✓ 11/07/2019</li> <li>✓ 12/07/2019</li> </ul> |
| Extra's                                      |                                                                                               |
| Extra 🚯                                      | Onkosten transport                                                                            |
| Naam 🚯                                       | Onkosten transport                                                                            |
| Artikelnr. 🕦                                 | Onkosten transport                                                                            |
| Aantal 🚯                                     | 1                                                                                             |
| Tarief 🚯                                     | 13,20                                                                                         |
| BTW tarief 🚯                                 | 0,00 %                                                                                        |
| TOEVOEGEN ANNULEREN                          |                                                                                               |
| Gekozen extra's 🌗                            | Naam Aantal Eenheidsprijs Totaal                                                              |
|                                              | Er zijn geen extra's beschikbaar                                                              |
| Totaal extra's 🚯                             | € 0,00                                                                                        |

Bij het toevoegen van een extra, kan men het tarief en het aantal aanpassen. Indien men aantal 1 selecteert, zal dit aantal 1 maal per beschikbare dag worden toegevoegd (indien aangevinkt zoal in het voorbeeld hierboven) Deze worden toegevoegd in het lijstje van de gekozen extra's. Deze zullen pas effectief worden toegevoegd vanaf het moment dat men de beschikbaarheid gaat opslaan.

| Vi<br>Vi<br>Vi | 'oor 08/07/2019 zijn de uren va<br>'oor 11/07/2019 zijn de uren va<br>'oor 12/07/2019 zijn de uren va | in 08:00 tot 17:00 toegevoegd.<br>n 08:00 tot 17:00 toegevoegd.<br>in 08:00 tot 17:00 toegevoegd. |          |         | Naam  Onkosten transport | Aantal<br>1 | Eenheidsprijs<br>€ 13,20 | Totaalprijs<br>€ 13,20 | BTV<br>09 |
|----------------|----------------------------------------------------------------------------------------------------|---------------------------------------------------------------------------------------------------|----------|---------|--------------------------|-------------|--------------------------|------------------------|-----------|
|                | Animator                                                                                              | Datum                                                                                             | Startuur | Einduur |                          |             |                          |                        |           |
| ~              | Datum: maandag 8 juli 20                                                                              | 19                                                                                                |          |         |                          | 1           |                          |                        |           |
|                | 🖉 🗙 e2e Tom                                                                                           | 08/07/2019                                                                                        | 08:00    | 17:00   |                          | 1           |                          |                        |           |
| ~              | Datum: donderdag 11 juli                                                                              | 2019                                                                                              |          |         |                          |             |                          |                        |           |
|                | 🖉 🗙 e2e Tom                                                                                           | 11/07/2019                                                                                        | 08:00    | 17:00   |                          | 1 🚺         |                          |                        |           |
| ~              | Datum: vrijdag 12 juli 201                                                                            | 9                                                                                                 |          |         |                          |             |                          |                        |           |
|                | 🖉 🗶 e2e Tom                                                                                           | 12/07/2019                                                                                        | 08:00    | 17:00   |                          | 1 🕦         |                          |                        |           |

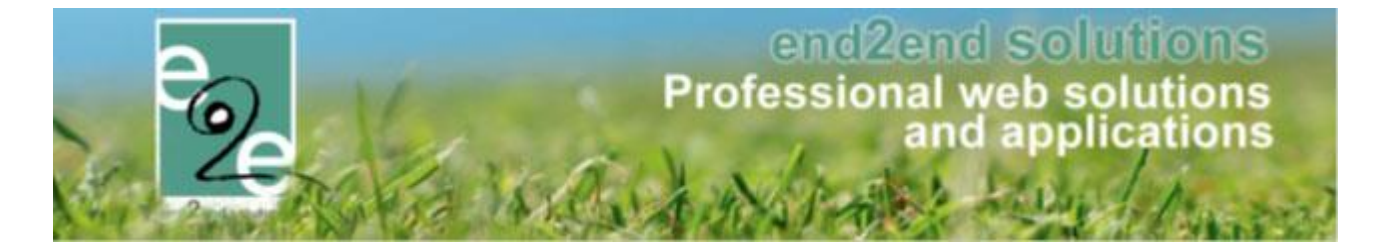

Indien een extra slechts eenmalig toegevoegd mag worden, wordt er eerst gekeken dat deze slechts 1 maal in de toe te voegen lijst staat, vervolgens wordt er gecontroleerd op de aangevinkte beschikbare dagen of deze extra reeds bestaat voor de geselecteerde monitor.

| Extra's             |                   |                                          |        |               |         |
|---------------------|-------------------|------------------------------------------|--------|---------------|---------|
|                     | Extra 🕦<br>Naam 🌗 | Extra opvang 2 uur<br>Extra opvang 2 uur |        |               |         |
|                     | Artikelnr. 🚯      | Extra opvang 2 uur                       |        |               |         |
|                     | Aantal 🚯          | 1 (max. 1)                               |        |               |         |
|                     | Tarief 📵          | 10,00                                    |        |               |         |
|                     | BTW tarief 🚯      | 0,00 %                                   |        |               |         |
| TOEVOEGEN ANNULEREN |                   |                                          |        |               |         |
|                     | Gekozen extra's 🚯 | Naam                                     | Aantal | Eenheidsprijs | Totaal  |
|                     |                   | 🖉 🗶 Onkosten transport                   | 1      | € 13,20       | € 13,20 |
|                     | Totaal extra's 🚺  | € 13,20                                  |        |               |         |

Wanneer men de beschikbare dagen gaat selecteren, zal er per aangegeven beschikbare dag de extra worden toegevoegd.

#### 4.7.2.2 Vanuit een monitor – gekoppeld aan een activiteit

- Beheer inschrijvingen > personen > animatoren > selecteer uw animator > tabblad "activiteiten"
- Toevoegen

Op het tabblad Activiteiten, kan je een over terugvinden van alle activiteiten waarvoor de monitor zich beschikbaar heeft gesteld, met hieraan eventuele extra's gekoppeld.

| gemeen Activiteiten Extra's | Vergoedingen Login |          |         |              |         |
|-----------------------------|--------------------|----------|---------|--------------|---------|
| Naam                        | Datum 👻            | Startuur | Einduur | Export datum | Extra's |
| X Zomer 2019 - week 3       | 19/07/2019         | 08:00    | 17:00   | -            | 1 👔     |
| X Zomer 2019 - week 3       | 18/07/2019         | 08:00    | 17:00   | -            | 1 🌗     |
| X Zomer 2019 - week 3       | 16/07/2019         | 08:00    | 17:00   | -            | 1 🌗     |
| X Zomer 2019 - week 3       | 15/07/2019         | 08:00    | 17:00   | -            | 1 🌗     |
| X Zomer 2019 - week 2       | 12/07/2019         | 08:00    | 17:00   |              | 1 🍈     |
| X Zomer 2019 - week 2       | 11/07/2019         | 08:00    | 17:00   | -            | 1 🌗     |
| X Zomer 2019 - week 2       | 08/07/2019         | 08:00    | 17:00   | -            | 4 🕧     |

In het overzicht zijn de toegevoegde extra's te raadplegen onder het info icoontje

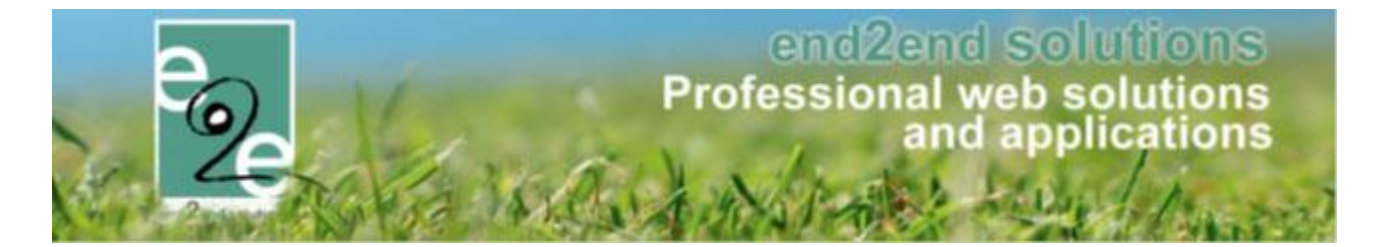

Om activiteiten toe te voegen aan de monitor, gaat men eerst de dagen uit het overzicht selecteren en aangeven wat het aankomst en vertrekuur is en indien nodig een extra toevoegen.

| Algemeen Activiteiten Extra's Vergoedingen     | Login                                          |                                         |
|------------------------------------------------|------------------------------------------------|-----------------------------------------|
|                                                |                                                |                                         |
| Trefwoord 📵                                    |                                                |                                         |
| Categorie 👩                                    | Alles                                          |                                         |
| Afdeling 👔                                     | Alles                                          |                                         |
| Activiteittype                                 | Aller                                          |                                         |
| Parioda                                        |                                                |                                         |
|                                                | Startdatum III Iot. Eunddatum IIII             |                                         |
| ZOEKEN RESET                                   |                                                |                                         |
|                                                |                                                |                                         |
| Datum → Tijdstip                               | Naam                                           | Locatie                                 |
| wo 28/08/2019 08:00 - 15:00                    | Woensdagen Juli en Aug 2019                    | Sporthal Gentbrugge                     |
| wo 21/08/2019 08:00 - 15:00                    | Weensdagen Juli en Aug 2019                    | Sporthal Gentbrugge                     |
| wo 14/08/2019 08:00 - 15:00                    | Woensdagen Juli en Aug 2019                    | Sporthal Gentbrugge                     |
| wo 07/08/2019 08:00 - 15:00                    | Woensdagen Juli en Aug 2019                    | Sporthal Gentbrugge                     |
| wo 31/07/2019 08:00 - 15:00                    | Woensdagen Juli en Aug 2019                    | Sporthal Gentbrugge                     |
| wo 24/07/2019 08:00 - 15:00                    | Woensdagen Juli en Aug 2019                    | Sporthal Gentbrugge                     |
| vr 19/07/2019 ma 15/07/2019<br>vr 19/07/2019 1 | 08:00 Zomer 2019 - week 3<br>7:00              | Sporthal Gentbrugge                     |
| H H 1 2 3 4 5 6 7 8 9 10 F H                   | Pagina: 1 van 29 Ga Pagina grootte: 7 Wijzigen | Pagina 1 van 29, items 1 tot 7 van 198. |
| * 0 activiteiten geselecteerd                  |                                                |                                         |
| Startuur * 📵                                   | 08:00                                          |                                         |
| Einduur* 🙃                                     | 15-00 (2)                                      |                                         |
|                                                | 13.00                                          |                                         |
| Extra's                                        |                                                |                                         |
| Extra 🚯                                        | Onkosten transport                             |                                         |
| Naam 👘                                         | Oskostas transport                             |                                         |
|                                                |                                                |                                         |
| Artikelnr. 📵                                   | Onkosten transport                             |                                         |
| Aantal 📵                                       | 1                                              |                                         |
| Tarief 📵                                       | 13,20                                          |                                         |
| BTW tarief 🚯                                   | 0.00 %                                         |                                         |
|                                                |                                                |                                         |
| TOEVOEGEN ANNULEREN                            |                                                |                                         |
| Gekozen extra's 👘                              | Naam Aantal                                    | Eenheidsoriis Totaal                    |
|                                                | Er zijn geen extra's beschikbaar               |                                         |
| Totaal extra's 👔                               | €0.00                                          |                                         |
|                                                |                                                |                                         |
|                                                |                                                |                                         |
| I LIVO                                         |                                                |                                         |
|                                                |                                                |                                         |

De extra zal toegevoegd worden voor alle geselecteerde data. Als eerste ziet u het overzicht van de toegevoegde extra's voor 1 datum

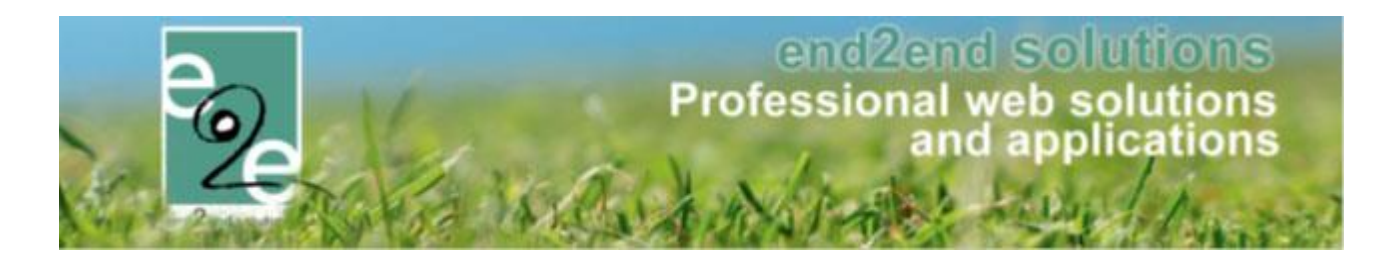

|              | Datum 👻             | Tijdstip                         | Naa                    | im                        | Locatie        |                        |                  |
|--------------|---------------------|----------------------------------|------------------------|---------------------------|----------------|------------------------|------------------|
| ~            | wo 28/08/2019       | 08:00 - 15:00                    | Wor                    | ensdagen Juli en Aug 2019 | Sporthal       | Gentbrugge             |                  |
| ~            | wo 21/08/2019       | 08:00 - 15:00                    | Wo                     | ensdagen Juli en Aug 2019 | Sporthal       | Gentbrugge             |                  |
|              | wo 14/08/2019       | 08:00 - 15:00                    | Woe                    | ensdagen Juli en Aug 2019 | Sporthal       | Gentbrugge             |                  |
| ~            | wo 07/08/2019       | 08:00 - 15:00                    | Wor                    | ensdagen Juli en Aug 2019 | Sporthal       | Gentbrugge             |                  |
| ~            | wo 31/07/2019       | 08:00 - 15:00                    | Wor                    | ensdagen Juli en Aug 2019 | Sporthal       | Gentbrugge             |                  |
|              | wo 24/07/2019       | 08:00 - 15:00                    | Woe                    | ensdagen Juli en Aug 2019 | Sporthal       | Gentbrugge             |                  |
|              | vr 19/07/2019       | ma 15/07/2019<br>vr 19/07/2019 1 | 08:00 Zon<br>7:00      | ner 2019 - week 3         | Sporthal       | Gentbrugge             |                  |
| 14           | 1 2 3 4 5 6 7 8 9 1 | H 4 0                            | Pagina: 1 van 29 Ga    | Pagina grootte: 7 W       | /ijzigen       | Pagina 1 van 29, items | 1 tot 7 van 198. |
| * 0 activite | iten geselecteerd   |                                  |                        |                           |                |                        |                  |
|              |                     | Startuur * 📵                     | 08:00                  |                           |                |                        |                  |
|              |                     | Einduur * 🝙                      | 15:00 (0)              |                           |                |                        |                  |
| Extrala      |                     | 0                                | 2.55                   |                           |                |                        |                  |
| Extras       |                     |                                  |                        |                           |                |                        | _                |
|              |                     | Extra 🚯                          | Kies een extra         | •                         |                |                        |                  |
|              |                     | Gekozen extra's 👔                | Naam                   | Aan                       | tal Eenheidspr | rijs Totaal            |                  |
|              |                     |                                  | 📝 🗙 Onkosten transport |                           | 1 €13,         | 20 € 13,20             |                  |
|              |                     | Totaal extra's 🚯                 | € 13.20                |                           |                |                        |                  |
|              |                     |                                  |                        |                           |                |                        |                  |
| OPSLA        | AN TERUG            |                                  |                        |                           |                |                        |                  |
|              |                     |                                  |                        |                           |                |                        |                  |

Zodra u klikt op "opslaan" zullen deze extra's toegevoegd zijn aan alle geselecteerde dagen.

| Naam                            | Datum 👻    |                    | Startuur          | Einduur    | Export datum | Extra's                      |
|---------------------------------|------------|--------------------|-------------------|------------|--------------|------------------------------|
| 🖹 🗙 Woensdagen Juli en Aug 2019 | 28/08/2019 |                    | 08:00             | 15:00      | -            | 1 🕦                          |
| 🕜 🗶 Woensdagen Juli en Aug 2019 | 21/08/2019 |                    | 08:00             | 15:00      | -            | 1 🕦                          |
| 😰 🗶 Woensdagen Juli en Aug 2019 | 07/08/2019 |                    | 08:00             | 15:00      | -            | 1 🕦                          |
| 📝 🗶 Woensdagen Juli en Aug 2019 | 31/07/2019 |                    | 08:00             | 15:00      |              | 1 🕦                          |
| 📝 🗶 Zomer 2019 - week 3         | 19/07/2019 |                    | 08:00             | 17:00      | -            | 1 🕦                          |
| 📝 🗶 Zomer 2019 - week 3         | 18/07/2019 |                    | 08:00             | 17:00      | -            | 1 🕦                          |
| 📝 🗶 Zomer 2019 - week 3         | 16/07/2019 |                    | 08:00             | 17:00      | -            | 1 🕦                          |
|                                 |            | Pagina: 1 van 2 Ga | a Pagina grootte: | 7 Wijzigen | Pagina 1     | van 2, items 1 tot 7 van 11. |

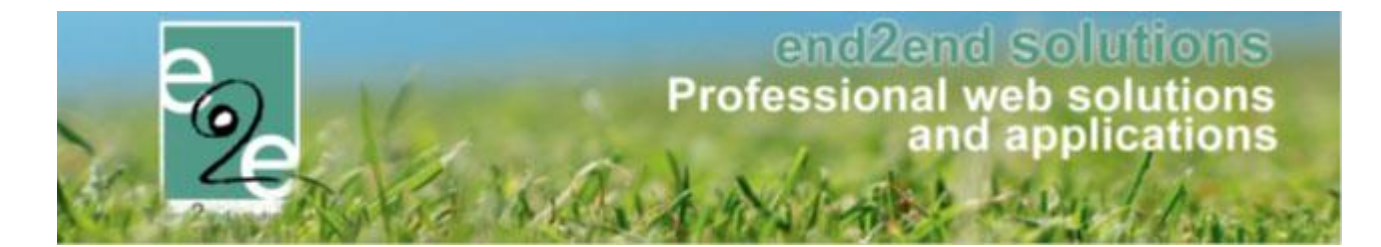

4.7.2.3 Vanuit een monitor – onafhankelijk van een activiteit

- Beheer inschrijvingen > personen > animatoren > selecteer uw animator > tabblad "extra's"
- Toevoegen

| Datum          | Naam               | Activiteit                         | Aantal     | Eenheidsprijs | Totaal Expo     | ort datum           |
|----------------|--------------------|------------------------------------|------------|---------------|-----------------|---------------------|
| X 08/07/2019   | Onkosten transport | Zomer 2019 - week 2                | 1          | € 13,20       | € 13,20         | -                   |
| 08/07/2019     | Extra opvang 2 uur | Zomer 2019 - week 2                | 1          | € 10,00       | € 10,00         | -                   |
| 08/07/2019     | Extra opvang 2 uur | Zomer 2019 - week 2                | 1          | € 10,00       | € 10,00         |                     |
| 2 🔀 08/07/2019 | Extra opvang 2 uur | Zomer 2019 - week 2                | 1          | € 10,00       | € 10,00         | -                   |
| 2 🗙 11/07/2019 | Onkosten transport | Zomer 2019 - week 2                | 1          | € 13,20       | € 13,20         | -                   |
| 2 🔀 12/07/2019 | Onkosten transport | Zomer 2019 - week 2                | 1          | € 13,20       | € 13,20         | -                   |
| 2 🔀 15/07/2019 | Onkosten transport | Zomer 2019 - week 3                | 1          | € 13,20       | € 13,20         | -                   |
| ₩ ₹ 1 2 ▶ ₩    |                    | Pagina: 1 van 2 Ga Pagina grootte: | 7 Wijzigen |               | Pagina 1 van 2, | items 1 tot 7 van 1 |

Onder het tabblad Extra's zijn zowel de losse extra's terug te vinden als degene die gekoppeld zijn aan een activiteit. In het overzicht zien we dit verschil doordat er voor losse extra's geen activiteit is opgegeven. Losse extra's kan men via dit tabblad gaan toevoegen. Hier wordt eveneens gekeken naar de datum waarop de extra wordt toegevoegd, zodanig dat een éénmalige extra nooit 2 keer op dezelfde dag kan toegekend worden

| Algemeen Activiteiten Ext | Vergoedingen Login     |  |
|---------------------------|------------------------|--|
|                           | Extra Vies een extra 💌 |  |
| ANNULEREN                 |                        |  |

> Selecteer uw extra uit de lijst

Wanneer u van hieruit de extra toekent zal het type "extra zonder activiteit" automatisch gedefinieerd worden

Geef de datum op, het aantal, de prijs en het btw-tarief

> Opslaan

| Algemeen | Activiteiten | Extra's | Vergoedingen | Login                              |
|----------|--------------|---------|--------------|------------------------------------|
|          |              |         | Extra        | Surplus voor extra zorgbegeleiding |
|          |              |         | Туре         | Extra zonder activiteit            |
|          |              |         | Datum extra  | <b>()</b> 05/07/2019               |
|          |              |         | Artikelnr.   | Surplus voor extra zorgbege        |
|          |              |         | Aantal       | 1                                  |
|          |              |         | Tarief       | 1 25,00                            |
|          | /            |         | BTW tarief   | 0,00 %                             |
| OPSLAAN  | ANNULEREN    |         |              |                                    |

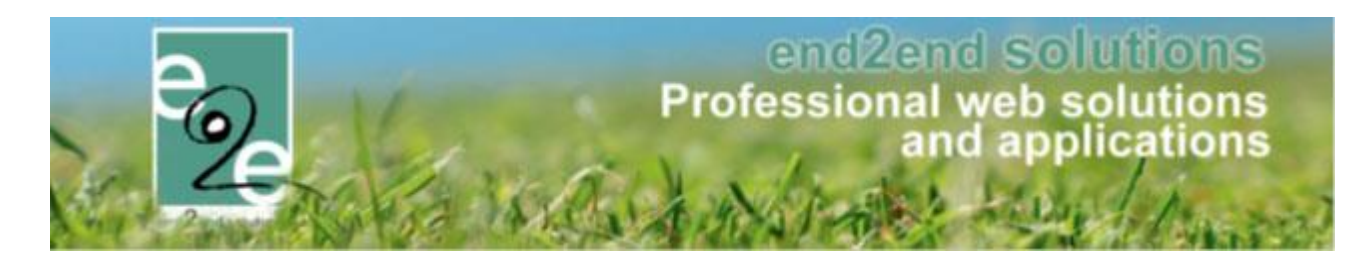

### In het overzicht ziet u ook duidelijk het verschil tussen extra's op activiteiten of onafhankelijk van de activiteit

| Algemeen | n Activiteiten       | Extra's Vergoedingen L             | ogin            |                   |          |               |          |                              |
|----------|----------------------|------------------------------------|-----------------|-------------------|----------|---------------|----------|------------------------------|
| Item is  | s correct opgeslagen |                                    |                 |                   |          |               |          |                              |
| D        | Datum                | Naam                               | Activiteit      |                   | Aantal   | Eenheidsprijs | Totaal   | Export datum                 |
| 2 🗙 0    | 5/07/2019            | Surplus voor extra zorgbegeleiding | - ¥             |                   | 1        | € 25,00       | € 25,00  | -                            |
| 🖉 🗶 0    | 08/07/2019           | Onkosten transport                 | Zomer 2019 - we | reek 2            | 1        | € 13,20       | € 13,20  | -                            |
| Ø 🗙 0    | 8/07/2019            | Extra opvang 2 uur                 | Zomer 2019 - we | reek 2            | 1        | € 10,00       | € 10,00  | -                            |
| 🖉 🗶 0    | 8/07/2019            | Extra opvang 2 uur                 | Zomer 2019 - we | reek 2            | 1        | € 10,00       | € 10,00  | -                            |
| Ø 🗙 0    | 8/07/2019            | Extra opvang 2 uur                 | Zomer 2019 - we | reek 2            | 1        | € 10,00       | € 10,00  | -                            |
| 🖉 🗶 1    | 1/07/2019            | Onkosten transport                 | Zomer 2019 - we | reek 2            | 1        | € 13,20       | € 13,20  | -                            |
| 2 🗙 1    | 2/07/2019            | Onkosten transport                 | Zomer 2019 - we | reek 2            | 1        | € 13,20       | € 13,20  | -                            |
| K        | 123 🕨 🕅              | Pagin                              | a: 1 van 3 Ga   | Pagina grootte: 7 | Wijzigen |               | Pagina 1 | van 3, items 1 tot 7 van 15. |

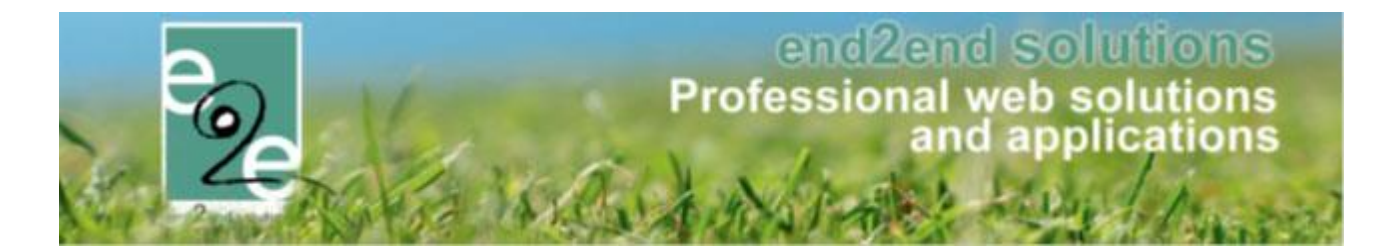

#### 4.7.3 Berekenen van de vergoeding

Beheer inschrijvingen > personen > animatoren > bereken vergoeding

| INS | CHRIJV       | INGEN > P               | ERSON     | EN     |              |      |
|-----|--------------|-------------------------|-----------|--------|--------------|------|
| 2   | Families     | Animatoren<br>Bereken i | Artsen    | Derden | Configuratie | Help |
| Pe  | rsonen > Far | nilies                  | ergoeding |        |              |      |

In het overzicht kan men een overzicht terugvinden van zowel de activiteiten als de extra's. Er zijn 3 types terug te vinden:

- Activiteiten: deze staan aangegeven met datum + een uur van tot en in de kolom van activiteit/extra's kan men de naam van de extra terugvinden
- Extra's gekoppeld aan een activiteit: deze staan aangegeven met datum zonder uren en in de kolom van activiteit/extra's kan men de naam van extra terugvinden met daaronder de naam van de gekoppelde activiteit
- Losse extra's: deze staan aangegeven met datum zonder uren en in de kolom van activiteit/extra's kan men de naam van de extra terugvinden

| verzicht                    | Exports     | Parameters |                    |                                           |            |              |
|-----------------------------|-------------|------------|--------------------|-------------------------------------------|------------|--------------|
|                             |             |            |                    |                                           |            |              |
|                             |             |            | Animator           | 1 🚺 ledereen 🔽                            |            |              |
|                             |             |            | Var                | 01/07/2019 III Tot: 10/07/2019 IIII       |            |              |
|                             |             |            | Reeds geëxporteero |                                           |            |              |
|                             |             |            |                    | / mes                                     |            |              |
| ZOEKEN                      |             |            |                    |                                           |            |              |
| Datum -                     | -<br>-      | Van        | Tot                | Activiteit / Extra's                      | Vergoeding | Export datum |
| v e2e T                     | om          |            |                    |                                           |            |              |
| 09/07/20                    | 019         |            | -                  | Onkosten transport<br>Zomer 2019 - week 2 | € 52,80    | -            |
| 08/07/20                    | 019         | 08:00      | 17:00              | Zomer 2019 - week 2                       | € 0,00     |              |
| 08/07/20                    | 019         | -          | -                  | Onkosten transport<br>Zomer 2019 - week 2 | € 52,80    | -            |
| 08/07/20                    | 019         | -          | -                  | Onkosten transport<br>Zomer 2019 - week 2 | € 13,20    | -            |
| 08/07/20                    | 019         | -          | -                  | Extra opvang 2 uur<br>Zomer 2019 - week 2 | € 10,00    | -            |
| 08/07/20                    | 019         | -          | -                  | Extra opvang 2 uur<br>Zomer 2019 - week 2 | € 10,00    |              |
| 08/07/20                    | 019         | -          |                    | Extra opvang 2 uur<br>Zomer 2019 - week 2 | € 10,00    |              |
| 05/07/20                    | 019         |            | -                  | Surplus voor extra zorgbegeleiding        | € 25,00    |              |
| <ul> <li>Verrijs</li> </ul> | ssen Veerle |            |                    |                                           |            |              |
| 05/07/20                    | 019         | 09:00      | 16:00              | Zomer 2019 - week 1                       | € 0,00     | -            |
| 04/07/20                    | 019         | 09:00      | 16:00              | Zomer 2019 - week 1                       | € 0,00     | -            |
| 03/07/20                    | 019         | 09:00      | 16:00              | Zomer 2019 - week 1                       | € 0,00     | -            |
| 02/07/20                    | 019         | 09:00      | 16:00              | Zomer 2019 - week 1                       | € 0,00     | -            |
| 04/07/06                    | 019         | 09:00      | 16:00              | Zomer 2019 - week 1                       | € 0,00     | -            |

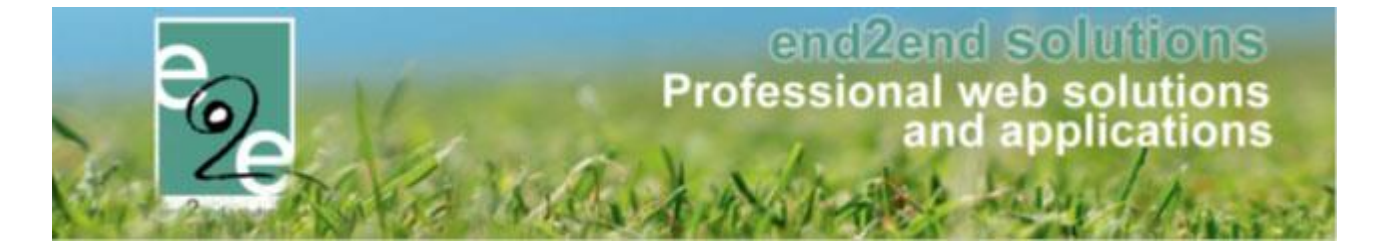

Voor het exporteren gaat men bovenaan de filter instellen zodat men enkel de gewenste periode te zien krijgt. Indien men in het overzicht toch records heeft staan die reeds geëxporteerd zijn, zullen deze niet worden meegenomen bij het maken van de export.

#### 4.7.4 Configuratie template

|   | Datum                  | Extra               | Vergoeding                |
|---|------------------------|---------------------|---------------------------|
| Ш | {LOOP:monitorextra}    |                     |                           |
| Ш | {monitorextra_date}    | {monitorextra_name} | {monitorextra_totalprice} |
|   | {ENDLOOP:monitorextra} |                     |                           |
|   |                        |                     |                           |
| Ц |                        |                     |                           |

In de template 'MONITORFEE' dient een stuk toegevoegd te worden voor het afdrukken van deze extra's.

```
Datum
 Extra
 Vergoeding
 {LOOP: monitorextra}
{monitorextra_date}
 {monitorextra_name}
 {monitorextra_totalprice}
 {ENDLOOP:monitorextra}
```

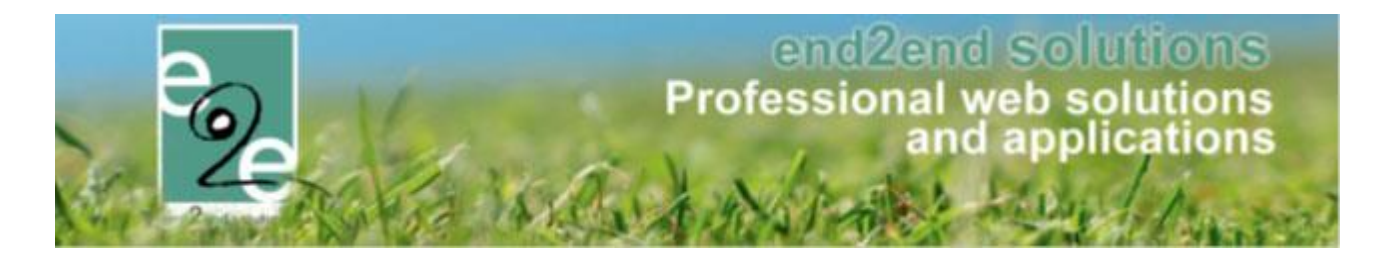

#### 4.8 Extra filter registratiedatum bij gezinsleden

We hebben een extra filter toegevoegd bij het overzicht van de gezinsleden, op registratiedatum

> Beheer inschrijvingen > personen > tab families >> selecteer gezinsleden

| INSCHRIJVINGEN > PERSONEN                      |                                   |
|------------------------------------------------|-----------------------------------|
| Families Animatoren Artsen Derden Configuratie | Help INSCHRIJVINGEN PERSONEN      |
| Gezinsleden 🗲                                  |                                   |
| Pe Aanpassingen                                |                                   |
|                                                |                                   |
| Familie 🕦                                      |                                   |
| Gezinslid 🚯                                    |                                   |
| Adres 🕦                                        |                                   |
| Afdeling 🚯                                     | Alles 🔻                           |
| Geslacht 🌒                                     | Alles                             |
| Leeftijdscategorie 🚯                           | Alles 🔻                           |
| Leeftijd 🚯                                     | Tot:                              |
| Geboortedatum 🌗                                | Startdatum III Tot: Einddatum III |
| Registratiedatum 🌒                             | Startdatum III Tot. Einddatum     |
| Goedgekeurd 👔                                  | Alle                              |
| Enkel actieve 🚯                                | ۲                                 |
| Enkel foto's niet toegelaten 🌗                 |                                   |
| ZOEKEN RESET                                   |                                   |

### 4.9 Groeperen factuur opvang en inschrijvingen

Groeperen van factuur voor opvang en inschrijvingen in geval van facturatie achteraf. Voordien werd de opvang apart geëxporteerd

| INSCHRIJVIN      | IGEN          |              |            |        |     |          |                 |      |
|------------------|---------------|--------------|------------|--------|-----|----------|-----------------|------|
| Home In          | schrijvingen  | Activiteiten | Lijsten    | Log    | Fac | turatie  | Configuratie    | Help |
|                  |               |              |            |        |     | Facturer | n               |      |
| Home > Facturati | ie > Facturen |              |            |        |     | Betaling | jen             |      |
|                  |               |              |            |        |     | Export o | verzicht        |      |
|                  |               |              | <b>T</b> ( | >      |     | Export o | pvang           |      |
|                  |               |              | Type to    | actuur |     | Exporter | ren             |      |
|                  |               |              | Referentie | /OGM   |     | Export c | ontante verkoop |      |
|                  |               |              | Af         | deling | _   | Configu  | ratie           |      |

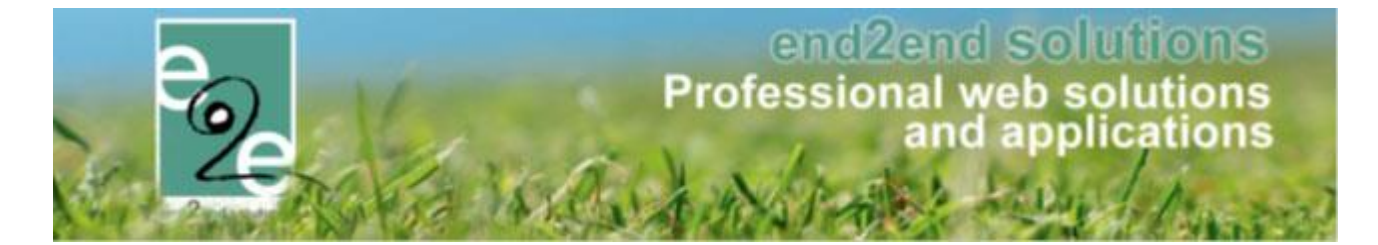

Bij facturatie achteraf kan men nu vanuit 1 plaats de export nemen voor de opvang en inschrijvingen. Indien deze tegelijkertijd geëxporteerd worden, zullen deze op éénzelfde factuur komen.

| 2 Home Inschrijving       | en Activiteiten UiTPAS | Lijsten | Log              | Facturatie | Configuratie     | Help |
|---------------------------|------------------------|---------|------------------|------------|------------------|------|
|                           |                        |         |                  | Facture    | en               |      |
| Home > Facturatie > Factu | ren                    |         |                  | Betalin    | gen              |      |
|                           |                        |         | Export overzicht |            |                  |      |
|                           | Type factuur           |         |                  |            |                  |      |
|                           | i)po laoladi           |         | acturen          | Export     | contante verkoop |      |
|                           | Referentie/OGM 🌔       | •       |                  | Config     | uratie           |      |
|                           |                        | _       |                  |            |                  |      |

Indien opvang geactiveerd staat, is er de mogelijkheid om de opvang en inschrijvingen op één factuur te exporteren voor facturatie achteraf.

| Home > Facturatie > Exporteren |                                                                                           |                                                                                                    |                 |      |        |             |
|--------------------------------|-------------------------------------------------------------------------------------------|----------------------------------------------------------------------------------------------------|-----------------|------|--------|-------------|
| ZOEKEN RESET                   | Referentie<br>Afdeling ()<br>Betaalafhandeling ()<br>Facturen exporteren ()<br>Periode () | Alles<br>VEV Combi<br>Inschrijvingen en opvang<br>Inschrijvingen en opvang<br>Inschrijvingen<br>Opvang | ▼<br>▼<br>▼     |      |        |             |
| Referentie                     | Familie 👻 Be                                                                              | taalafhandeling                                                                                        | Periode         | Туре | Aantal | Totaalprijs |
| Geen items beschikbaar         |                                                                                           |                                                                                                    |                 |      |        |             |
| OPTIES                         |                                                                                           |                                                                                                    |                 |      |        |             |
|                                | Factuurdatum 🕕                                                                            | 29/07/2019                                                                                             |                 |      |        |             |
| EXPORTEREN                     | PDF 🚯                                                                                     | PDF optimaliseren vo                                                                                   | or recto verso. |      |        |             |

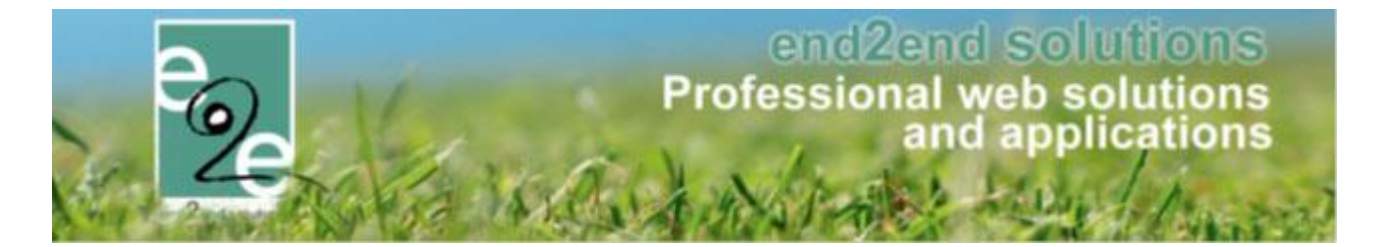

Standaard worden deze samen op één factuur geplaatst. Indien ze niet samen op de factuur mogen staan, dient men in de filter het exporteren aanpassen naar inschrijvingen of opvang.

Indien een factuur zowel inschrijvingen als opvang bevat is de prefix 'l', enkel in het geval dat het enkel over opvang gaat wordt deze prefix aangepast naar 'O'

| lgemeen                    | Facturen                 |                                        |             |           |              |
|----------------------------|--------------------------|----------------------------------------|-------------|-----------|--------------|
| Referentie                 | Familie                  | Betaalafhandeling / Betaalmethode      | Totaalprijs | Ontvangen | Factuurdatum |
| F I2019_02'<br>192/0021/60 | 16 De Vreese<br>0011     | VEV Combi<br>Overschrijving (achteraf) | € 64,00     | € 0,00    | 29/07/2019   |
| F O2019_02<br>192/0021/70  | 217 Wittevrongel<br>0014 | VEV Combi<br>Overschrijving (achteraf) | € 2,00      | € 0,00    | 29/07/2019   |
|                            |                          |                                        | € 66,00     | € 0,00    |              |

Indien de beide samen geëxporteerd worden, zal op de factuur zowel inschrijvingslijnen als opvanglijnen staan.

| Home > Facturatie > Facturen > Details |                |   |
|----------------------------------------|----------------|---|
| Algemeen Inschrijvingsgroep Opvang     |                | l |
| FACTUUR: 12019_0216                    |                | l |
| Referentie 🚯                           | 12019_0216     | l |
| OGM 🚯                                  | 192/0021/60011 |   |

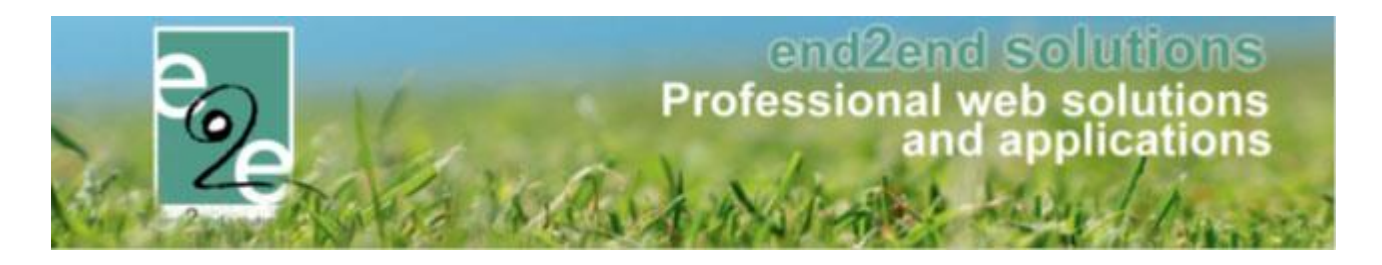

## 5 Ticketing

### 5.1 Overzetten van tickets

Bij het overzetten kunnen nu ook tickets (en evenementen) overgezet worden van klant A naar klant B, hierbij heeft men de keuze om dit te doen voor voorbije tickets of toekomstige tickets.

Deze functionaliteit heeft enkel tot doel om een historiek te bewaren van bewegingen wanneer men bv een klant wil verwijderen. Hier is verder geen andere achterliggende actie.

Beheer tickets > klanten > overzetten

| Klanten     Anonieme gebruikers     Overzetten     Configuratie     Help       U bent hier: Home > Klanten |
|----------------------------------------------------------------------------------------------------|
| U bent hier: Home > Klanten                                                                                |
|                                                                                                    |
| Hier kunnen reservaties en aanvragen van een klant naar een andere klant worden overgezet.                 |
| Toepassen op 🕕 🔲 Zalen                                                                                     |
| Materialen                                                                                                 |
| C Evenementen                                                                                              |
| ✓ Ticketing                                                                                                |
| Van 📭 Dawy Vervoort                                                                                        |
| Evenementen:                                                                                               |
| Er zijn 1 evenementen gevonden in het verleden.                                                            |
| Er zijn 2 evenementen gevonden die nog moeten plaatsvinden.                                                |
| Ticketing:                                                                                                 |
| Er zijn 6 ticket reservaties gevonden in het verleden.                                                     |
| Er zijn 1 ticket reservaties gevonden.                                                                     |
| Naar 🕦 sabrina wielfaert 🗨 🧃                                                                               |
| Welke? 🕕 💿 Alle                                                                                            |
| toekomstige                                                                                                |
| toekomstige                                                                                                |
| OVERZETTEN voorbije                                                                                        |
|                                                                                                    |

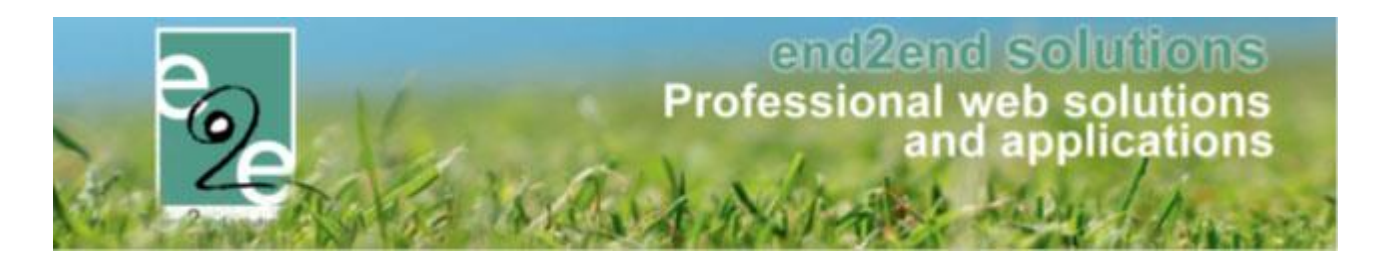

## 6 Evenementen

### 6.1 Overzetten van evenementen

Bij het overzetten kunnen nu ook evenementen overgezet worden van klant A naar klant B, hierbij heeft men de keuze om dit te doen voor voorbije tickets of toekomstige tickets.

Deze functionaliteit heeft enkel tot doel om een historiek te bewaren van bewegingen wanneer men bv een klant wil verwijderen. Hier is verder geen andere achterliggende actie.

Beheer evenementen > klanten > overzetten

| KLANTEN                                               |                                                             |
|-------------------------------------------------------|-------------------------------------------------------------|
| Klanten Anonieme gebruikers Overzetten                | Configuratie Help TICKETING PRODUCTEN KLANTEN               |
| U bent hier: Home > Klanten                           |                                                             |
| Hier kunnen reservaties en aanvragen van een klant na | aar een andere klant worden overgezet.                      |
| Toepassen op 🚯                                        | Zalen                                                       |
|                                                       | Materialen                                                  |
|                                                       | C Evenementen                                               |
|                                                       | ✓ Ticketing                                                 |
| Van 🚯                                                 | Davy Vervoort                                               |
|                                                       | Evenementen:                                                |
|                                                       | Er zijn 1 evenementen gevonden in het verleden.             |
|                                                       | Er zijn 2 evenementen gevonden die nog moeten plaatsvinden. |
|                                                       | Ticketing:                                                  |
|                                                       | Er zijn 6 ticket reservaties gevonden in het verleden.      |
|                                                       | Er zijn 1 ticket reservaties gevonden.                      |
| Naar 🚯                                                | sabrina wielfaert 🔹 🚺                                       |
| Welke? 🚯                                              | Alle                                                        |
|                                                       | ▶ ● toekomstige ▼                                           |
|                                                       | toekomstige                                                 |
| OVERZETTEN                                            | voorbije                                                    |
|                                                       |                                                             |

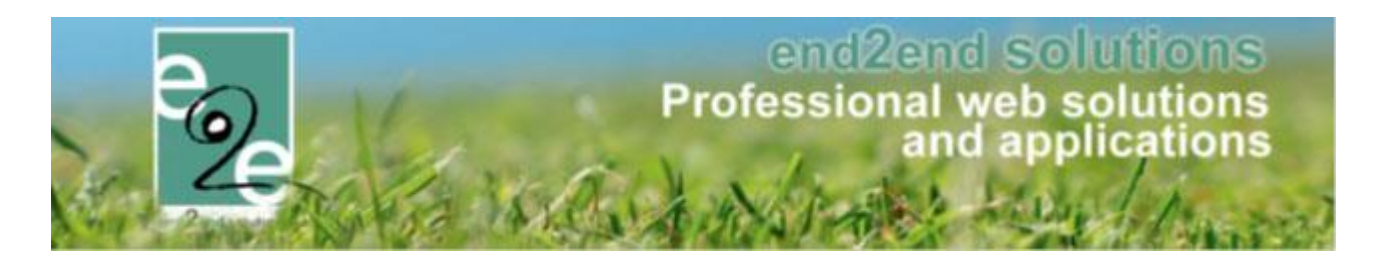

## 7 Toerisme

## 7.1 Gidsstatus "groepsgids"

Wanneer een gidsbegeleiding wordt toegevoegd als activiteit aan een programma, dan kan de gidsstatus van de andere activiteiten op "groepsgids" worden gezet, zodat het duidelijk is dat deze wel degelijk met gids is. Voor de activiteiten van gidsstatus "groepsgids" kan er geen gids worden gekozen, maar kan er wel een omschrijving voor de gids worden ingevuld.

| Alg | mee                                                          | n Prog  | ramma    | Toevoeg    | en/Aanpassen    | Prijzen         | Communicatie | Bijlage( | n) Log                |             |               |             |              |          |                       |
|-----|--------------------------------------------------------------|---------|----------|------------|-----------------|-----------------|--------------|----------|-----------------------|-------------|---------------|-------------|--------------|----------|-----------------------|
| ۲   | Programma O Gidsen O Resources O Bevestigingen O 3 Meldingen |         |          |            |                 |                 |              |          |                       |             |               |             |              |          |                       |
| ~   | Ø 🕽                                                          | Groep 1 | l (Neder | lands - De | eelnemers: 20   | ))              |              |          |                       |             |               |             |              | HiL A LO | - Kallo - Vaste prijs |
|     |                                                              | van     | Tot      | Duur       | Activiteit      |                 |              |          | Betalende<br>personen | Per persoon | Forfait groep | Gids        | Naam gids    | 1        | Alles<br>bevestigd    |
|     | 2                                                            | 09:30   | 17:00    | 07:30      | Gidsbegeleidi   | ng - HiL LO     | (            | 0        | 20                    | pakketprijs | pakketprijs   | pakketprijs | Bram Deckers |          | 1                     |
|     | 2                                                            | 09:30   | 09:30    | 00:00      | Sporthal IGLO   |                 | (            | 0        | 20                    | pakketprijs | pakketprijs   | pakketprijs | Groepsgids 🧖 |          |                       |
|     | 2                                                            | 09:35   | 10:00    | 00:25      | Stedelijk lands | schap           | (            | 0        | 20                    | pakketprijs | pakketprijs   | pakketprijs | Groepsgids   |          |                       |
|     | 2                                                            | 10:30   | 11:00    | 00:30      | Doel            |                 | (            | 0        | 20                    | pakketprijs | pakketprijs   | pakketprijs | Groepsgids   |          |                       |
|     | 1                                                            | 11:30   | 12:00    | 00:30      | Terminal        |                 | (            | 0        | 20                    | pakketprijs | pakketprijs   | pakketprijs | Groepsgids   |          |                       |
|     | 2                                                            | 12:00   | 12:30    | 00:30      | Het Landshui:   | s Lillo - Lunch | (            | 0        | 20                    | pakketprijs | pakketprijs   | NVT         | NVT          |          |                       |
|     | 2                                                            | 12:30   | 13:00    | 00:30      | Uitzichtpunt Ka | allo            | (            | 0        | 20                    | pakketprijs | pakketprijs   | pakketprijs | Groepsgids   |          |                       |
|     | 2                                                            | 13:00   | 13:30    | 00:30      | 1100 – Kallosi  | uis             | (            | 0        | 20                    | pakketprijs | pakketprijs   | pakketprijs | Groepsgids   |          |                       |
|     | 2                                                            | 13:30   | 14:00    | 00:30      | Groot Rietveld  |                 | (            | 0        | 20                    | pakketprijs | pakketprijs   | pakketprijs | Groepsgids   |          |                       |
|     | 2                                                            | 14:30   | 15:00    | 00:30      | Industrie Waa   | slandhaven      | (            | 0        | 20                    | pakketprijs | pakketprijs   | pakketprijs | Groepsgids   |          |                       |
|     | 2                                                            | 15:00   | 15:00    | 00:00      | Sporthal IGLO   |                 | (            | 0        | 20                    | pakketprijs | pakketprijs   | pakketprijs | Groepsgids   |          |                       |
|     |                                                              |         |          |            |                 |                 |              |          |                       | 6,00*       | 0,00*         | 0,00*       |              |          |                       |

## 8 Nawoord

We blijven investeren in de kwaliteit van onze dienstverlening en communicatie. Hopelijk is deze handleiding nuttig en duidelijk.

Wij plaatsen ook onze beschikbare handleidingen online op onze website.

Indien u nog vragen zou hebben, aarzel niet om ons te contacteren via ons support portaal <u>www.e2e.be/support</u> of telefonisch op 09/267 64 77